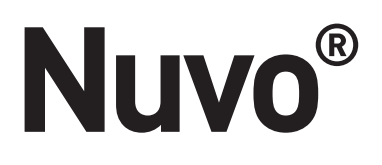

Nuvo Player Portfolio Sound Bar and Subwoofer • Barre de son et le caisson de basses de la gamme Nuvo Player • Nuvo Player Portfolio SoundBar und Subwoofer • Nuvo Player Portfolio Sound Bar e Subwoofer• Barra de sonido y el subgrave de Nuvo Player Portfolio

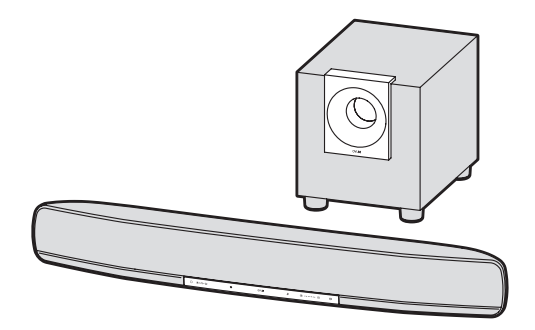

Installation Instructions • Fiche d'instructions • Bedienungsanleitung • Manuale di istruzioni • Folha de Instruções • Hoja de instrucciones

1507258 Rev B 20170823

Part Number • Numéro de pièces • Teilenummer • Numero del pezzo • Número de Referência • Número de pieza NV-P500-XX

# Sound Bar Front Panel • Panneau avant de la barre de son • SoundBar-Bedienfeld Vorderseite • Pannello frontale della sound bar • Painel dianteiro do Sound Bar • Panel frontal de la barra de sonido

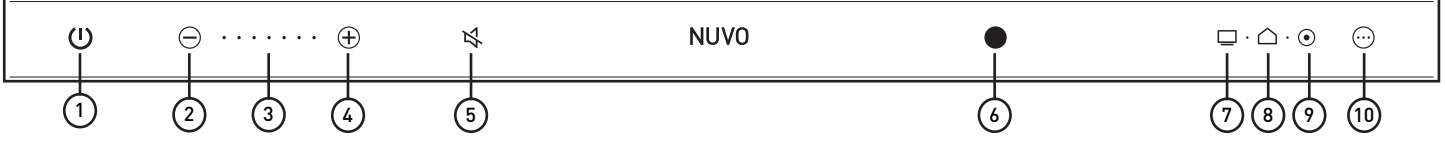

Fig. 1 / Fig. 1 / Abb. 1 / Fig. 1 / Fig. 1 / Fig. 1

# Sound Bar Back Panel • Panneau arrière de la barre de son • SoundBar-Bedienfeld Rückseite • Pannello posteriore della sound bar • Painel traseiro do Sound Bar • Panel trasero de la barra de sonido

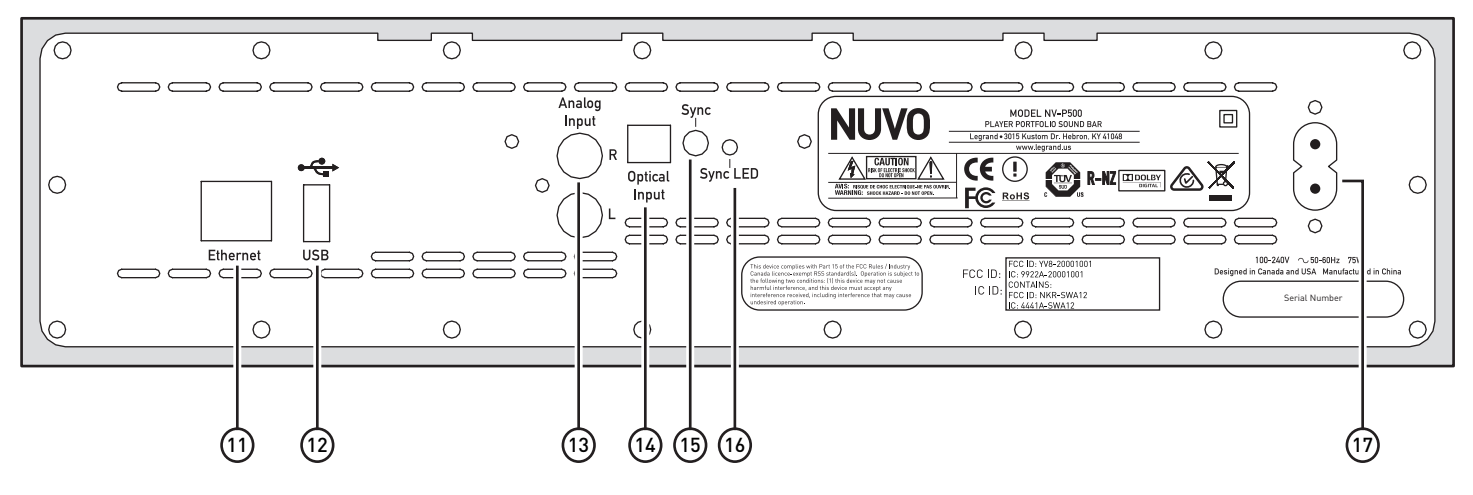

Fig. 2 / Fig. 2 / Abb. 2 / Fig. 2 / Fig. 2 / Fig. 2

Sound Bar Features Table • Tableau des fonctions de la barre de son • Tabelle der SoundBar-Funktionen • Tabella delle caratteristiche della sound bar • Tabela de características do Sound Bar • Tabla de características de la barra de sonido

|    | EN                                                 | FR                                                           | DE                                                | IT                                                                  | PT                                                                | ES                                                              |
|----|----------------------------------------------------|--------------------------------------------------------------|---------------------------------------------------|---------------------------------------------------------------------|-------------------------------------------------------------------|-----------------------------------------------------------------|
| 1  | Power control<br>and system status<br>indicator    | Interrupteur et voyant<br>Marche/Arrêt                       | Stromsteuerungs- und<br>Systemstatusanzeige       | Indicatore del<br>controllo di potenza e<br>dello stato del sistema | Controlo de<br>alimentação e<br>indicador de estado do<br>sistema | Control de encendido<br>e indicador de estado<br>del sistema    |
| 2  | Volume down control                                | Commande de baisse<br>du volume                              | Lautstärke verringern                             | Controllo Volume giù                                                | Controlo de<br>diminuição do volume                               | Control para bajar<br>volumen                                   |
| 3  | LED volume bar graph                               | Graphique à barres<br>lumineux indiquant le<br>volume        | LED-Lautstärkeanzeige                             | Grafico barra volume<br>con LED                                     | Gráfico de barras do<br>volume em LED                             | Gráfico LED de barra<br>de volumen                              |
| 4  | Volume up control                                  | Commande de hausse<br>du volume                              | Lautstärke erhöhen                                | Controllo Volume su                                                 | Controlo de aumento<br>do volume                                  | Control para subir<br>volumen                                   |
| 5  | Mute control and indicator                         | Commande et voyant<br>de coupure du son                      | Stummschaltung und<br>Anzeige                     | Indicatore e controllo<br>Muto                                      | Controlo do estado<br>sem som e indicador                         | Control e indicador<br>para silenciar                           |
| 6  | Infrared sensor (IR<br>target)                     | Capteur infrarouge<br>(cible infrarouge)                     | Infrarot-Sensor (IR-<br>Target)                   | Sensore infrarossi<br>(target IR)                                   | Sensor de<br>infravermelhos (Alvo<br>de IV)                       | Sensor infrarrojo<br>(blanco infrarrojo)                        |
| 7  | TV source input<br>indicator, TOSLINK<br>optical   | Voyant de source<br>d'entrée TV, TOSLINK<br>optique          | TV-<br>Primäreinganganzeige,<br>optischer TOSLINK | Indicatore ingresso<br>da TV, cavo ottico<br>TOSLINK                | Indicador de entrada<br>de fonte da TV, ótico<br>TOSLINK          | Indicador de entrada<br>de televisión, óptico<br>TOSLINK        |
| 8  | Player source input<br>indicator                   | Voyant de source<br>d'entrée Player                          | Player-<br>Primäreinganganzeige                   | Indicatore ingresso da<br>riproduttore                              | Indicador de entrada<br>da fonte do reprodutor                    | Indicador de entrada<br>de Player                               |
| 9  | TV source input<br>indicator, RCA stereo<br>analog | Voyant de source<br>d'entrée TV, stéréo<br>RCA analogique    | TV-<br>Primäreinganganzeige,<br>RCA Stereo analog | Indicatore ingresso<br>da TV, linea analogica<br>RCA stereo         | Indicador de entrada<br>de fonte da TV,<br>analógico estéreo RCA  | Indicador de entrada<br>de televisión,<br>analógico estéreo RCA |
| 10 | Source select control                              | Commande de<br>sélection de la source                        | Auswahl der<br>Eingabequelle                      | Controllo Selezione<br>sorgente                                     | Controlo de seleção<br>da fonte                                   | Control selector de<br>fuente                                   |
| 11 | Ethernet                                           | Ethernet                                                     | Ethernet                                          | Ethernet                                                            | Ethernet                                                          | Ethernet                                                        |
| 12 | USB port                                           | Port USB                                                     | USB-Schnittstelle                                 | Porta USB                                                           | Porta USB                                                         | Puerto USB                                                      |
| 13 | RCA analog line input                              | Entrée RCA<br>analogique de niveau<br>ligne                  | analoger RCA-<br>Signaleingang                    | Ingresso linea<br>analogica RCA                                     | Entrada de linha<br>analógica RCA                                 | Entrada analógica en<br>línea RCA                               |
| 14 | TOSLINK (optical<br>input)                         | TOSLINK (entrée<br>optique)                                  | TOSLINK (optischer<br>Eingang)                    | TOSLINK (ingresso<br>ottico)                                        | TOSLINK (entrada<br>ótica)                                        | TOSLINK (entrada<br>óptica)                                     |
| 15 | Subwoofer sync<br>button                           | Bouton de<br>synchronisation du<br>caisson de basses         | Subwoofer Sync-<br>Schalter                       | Pulsante di<br>sincronizzazione del<br>subwoofer                    | Botão de<br>sincronização do<br>Subwoofer                         | Botón de<br>sincronización con<br>subgrave                      |
| 16 | Sync LED                                           | Voyant LED de<br>synchronisation                             | Sync-LED                                          | LED di<br>sincronizzazione                                          | LED de sincronização                                              | LED de sincronización                                           |
| 17 | Sound Bar cord inlet                               | Connecteur du cordon<br>d'alimentation de la<br>barre de son | Netzeingang SoundBar                              | Ingresso cavo della<br>sound bar                                    | Entrada do cabo do<br>Sound Bar                                   | Entrada de cable de<br>barra de sonido                          |

# Sound Bar LED Indicator Light Table

|    | LED                                   | Light Status   | Explanation                                                                                      |
|----|---------------------------------------|----------------|--------------------------------------------------------------------------------------------------|
| EN | All lights (except volume indicators) | Solid white    | Normal operating state. The light indicates a button is able to be pressed.                      |
|    | Power                                 | Not lit        | Sound Bar is not receiving power.                                                                |
|    |                                       | Blinking white | Sound Bar is booting.                                                                            |
|    |                                       | Blinking blue  | Standby mode                                                                                     |
|    |                                       | Solid red      | Hard failure                                                                                     |
|    |                                       | Blinking red   | Lost network connectivity                                                                        |
|    |                                       | Solid green    | Uninitialized state                                                                              |
|    |                                       | Blinking green | Busy uninitialized state (connecting to system)                                                  |
|    |                                       |                | Updating to new software version.                                                                |
|    | Mute                                  | Blinking white | Sound Bar is muted.                                                                              |
|    | Volume indicator                      | Tracing        | Sound Bar is in IR learning state. Other LEDs may illuminate depending on what is being learned. |

# Tableau des voyants DEL de la barre de son

|    | DEL                                                  | Comportement du voyant | Explication                                                                                                  |
|----|------------------------------------------------------|------------------------|----------------------------------------------------------------------------------------------------|
| FR | Tous les voyants (sauf les<br>indicateurs de volume) | Blanc continu          | Fonctionnement normal. Le voyant indique que l'utilisateur peut appuyer sur le bouton.                       |
|    | Alimentation                                         | Éteint                 | La barre de son n'est pas alimentée.                                                                         |
|    |                                                      | Blanc clignotant       | La barre de son est en cours d'initialisation.                                                               |
|    |                                                      | Bleu clignotant        | Mode attente                                                                                                 |
|    |                                                      | Rouge continu          | Défaillance matérielle                                                                                       |
|    |                                                      | Rouge clignotant       | Perte de connexion réseau                                                                                    |
|    |                                                      | Vert continu           | État non initialisé                                                                                          |
|    |                                                      | Vert clignotant        | État non initialisé occupé (en cours de connexion au système)                                                |
|    |                                                      |                        | Mise à niveau à la nouvelle version du logiciel.                                                             |
|    | Coupure du son                                       | Blanc clignotant       | Le son de la barre de son est coupé.                                                                         |
|    | Indicateur de volume                                 | Traçage                | La barre de son est dans l'état d'apprentissage IR. D'autres DEL peuvent s'allumer, selon ce qui est appris. |

# SoundBar LED-Leuchtanzeigefeld

|    | LED                                                      | Zustand der Leuchte | Erklärung                                                                                                    |
|----|----------------------------------------------------------|---------------------|----------------------------------------------------------------------------------------------------|
| DE | Alle Leuchten (mit<br>Ausnahme der<br>Lautstärkeanzeige) | Dauerhaft weiß      | Normaler Betriebsmodus. Die Leuchte zeigt an, dass ein Schalter gedrückt werden<br>kann.                         |
|    | Strom                                                    | Leuchtet nicht      | Der SoundBar empfängt keinen Strom.                                                                              |
|    |                                                          | Blinkt weiß         | Der SoundBar wird gestartet.                                                                                     |
|    |                                                          | Blinkt blau         | Standby-Modus                                                                                                    |
|    |                                                          | Dauerhaft rot       | Hardware-Fehler                                                                                                  |
|    |                                                          | Blinkt rot          | Fehlende Netzwerkverbindung                                                                                      |
|    |                                                          | Dauerhaft grün      | Nicht initialisierter Status                                                                                     |
|    |                                                          | Blinkt grün         | Nicht initialisierter Status ist beschäftigt (Verbindung zum System wird aufgebaut)                              |
|    |                                                          |                     | Aktualisiert auf eine neue Version der Software.                                                                 |
|    | Stummschalten                                            | Blinkt weiß         | Der SoundBar is stummgeschaltet.                                                                                 |
|    | Lautstärkeanzeige                                        | Suchend             | Der SoundBar befindet sich im IR-Einlesemodus. Andere LEDs können aufleuchten, je nach dem, was eingelesen wird. |

# Tabella spie LED della sound bar

|    | LED                                                 | Stato spia               | Spiegazione                                                                                                    |
|----|-----------------------------------------------------|--------------------------|----------------------------------------------------------------------------------------------------|
| IT | Tutte le spie (esclusi gli<br>indicatori di volume) | Luce bianca fissa        | Stato operativo normale. La spia indica che è possibile premere un pulsante.                                      |
|    | Alimentazione                                       | Non accesa               | La sound bar non è alimentata.                                                                                    |
|    |                                                     | Luce bianca lampeggiante | La sound bar si sta avviando.                                                                                     |
|    |                                                     | Luce blu lampeggiante    | Modalità di standby                                                                                               |
|    |                                                     | Luce rossa fissa         | Guasto componente fisica                                                                                          |
|    |                                                     | Luce rossa lampeggiante  | Persa la connettività alla rete                                                                                   |
|    |                                                     | Luce verde fissa         | Stato non inizializzato                                                                                           |
|    |                                                     | Luce verde lampeggiante  | Stato non inizializzato occupato (connessione al sistema in corso)                                                |
|    |                                                     |                          | Aggiornamento alla nuova versione del software.                                                                   |
|    | Muto                                                | Luce bianca lampeggiante | La sound bar è muta.                                                                                              |
|    | Indicatore di volume                                | Luce tracciante          | La sound bar è nello stato di apprendimento IR. Altri LED potrebbero accendersi in base al tipo di apprendimento. |

# Sound Bar Indicador LED Tabela de Luzes

|    | LED                                              | Estado da luz         | Explicação                                                                                                    |
|----|--------------------------------------------------|-----------------------|----------------------------------------------------------------------------------------------------|
| PT | Todas as luzes (exceto<br>indicadores de volume) | Branco sólido         | Estado normal de funcionamento. A luz indica um botão que pode ser pressionado.                                     |
|    | Alimentação                                      | Não aceso             | Sound Bar não recebe alimentação.                                                                                   |
|    |                                                  | Branco intermitente   | Sound Bar está a iniciar.                                                                                           |
|    |                                                  | Azul intermitente     | Modo em espera                                                                                                    |
|    |                                                  | Vermelho sólido       | Falha grave                                                                                                    |
|    |                                                  | Vermelho intermitente | Conectividade de rede perdida                                                                                       |
|    |                                                  | Verde sólido          | Estado não inicializado                                                                                             |
|    |                                                  | Verde intermitente    | Estado não inicializado ocupado (a ligar ao sistema)                                                                |
|    |                                                  |                       | A atualizar para nova versão de software.                                                                           |
|    | Sem som                                          | Branco intermitente   | Sound Bar está sem som.                                                                                             |
|    | Indicador de volume                              | Rastreio              | Sound Bar está em estado de memorização IV. Outros LEDs poderão acender-se dependendo do que está a ser memorizado. |

## Tabla de indicadores luminosos LED de la barra de sonido

|    | LED                                                              | Estado del indicador | Explicación                                                                                                    |
|----|------------------------------------------------------------------|----------------------|----------------------------------------------------------------------------------------------------|
| ES | Todos los indicadores<br>(excepto los indicadores de<br>volumen) | Blanco sólido        | Estado de funcionamiento normal. La luz indica que se puede presionar un botón.                                                      |
|    | Alimentación                                                     | Apagado              | La barra de sonido no recibe alimentación.                                                                                           |
|    |                                                                  | Parpadea en blanco   | La barra de sonido está arrancando.                                                                                                  |
|    |                                                                  | Parpadea en azul     | Modo de espera                                                                                                    |
|    |                                                                  | Rojo sólido          | Falla de hardware                                                                                                    |
|    |                                                                  | Parpadea en rojo     | Pérdida de conectividad de la red                                                                                                    |
|    |                                                                  | Verde sólido         | Estado no inicializado                                                                                                    |
|    |                                                                  | Parpadea en verde    | Estado no inicializado ocupado (conectando al sistema)                                                                               |
|    |                                                                  |                      | Actualizando a nueva versión del software.                                                                                           |
|    | Silenciar                                                        | Parpadea en blanco   | La barra de sonido está silenciada.                                                                                                  |
|    | Indicador de volumen                                             | Rastreo              | La barra de sonido está en estado de aprendizaje IR. Otros indicadores LED pueden iluminarse dependiendo de lo que esté aprendiendo. |

Subwoofer Back Panel Features • Fonctions du panneau arrière du caisson de basses • Subwoofer-Funktionen Bedienfeld Rückseite • Caratteristiche del pannello posteriore del subwoofer • Características do painel traseiro do Subwoofer • Características del panel trasero del subgrave

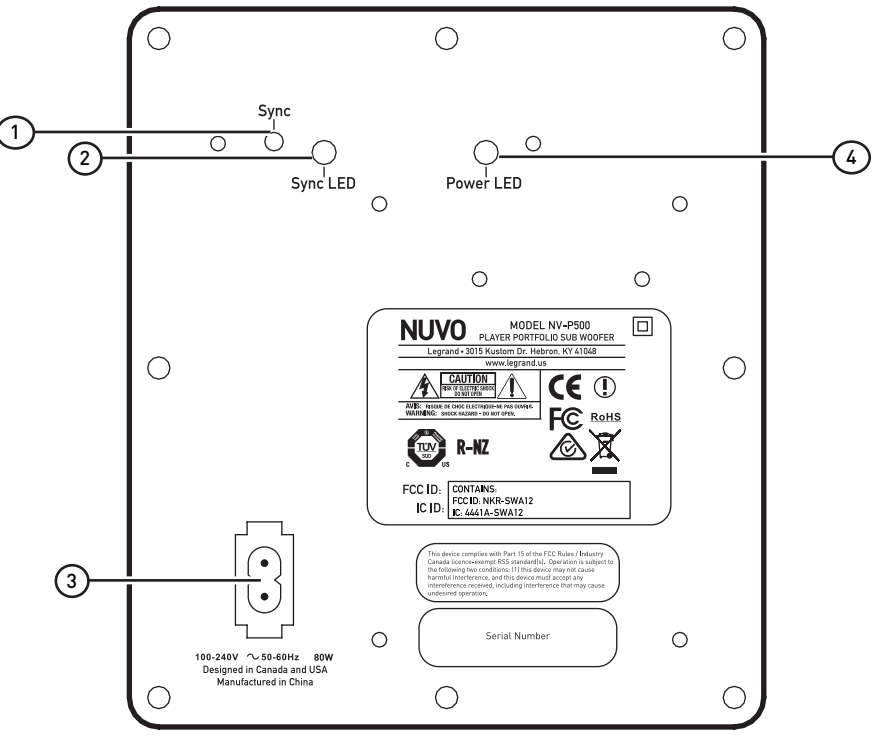

Fig. 3 / Fig. 3 / Abb. 3 / Fig. 3 / Fig. 3 / Fig. 3

Remote Control Features • Fonctions de la télécommande • Fernbedienungsfunktionen • Caratteristiche del telecomando • Características do controlo remoto • Características de control remoto

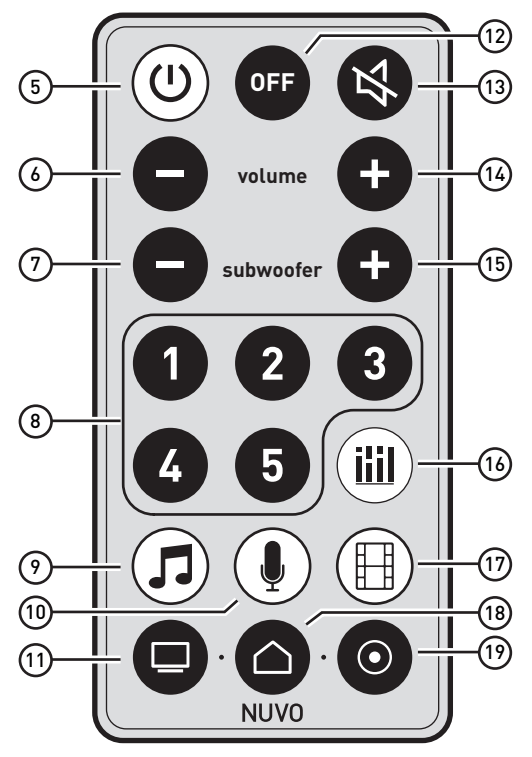

Fig. 4 / Fig. 4 / Abb. 4 / Fig. 4 / Fig. 4 / Fig. 4

Subwoofer and Remote Control Features Table • Tableau des fonctions du caisson de basses et de la télécommande • Tabelle der Subwoofer- und Fernbedienungsfunktionen • Tabella delle caratteristiche del telecomando e del subwoofer • Tabela de características do controlo remoto e do Subwoofer • Abla de características de control remoto y de subgrave

|    | EN                                    | FR                                                             | DE                                       | IT                                                      | PT                                                        | ES                                                 |
|----|---------------------------------------|----------------------------------------------------------------|------------------------------------------|---------------------------------------------------------|-----------------------------------------------------------|----------------------------------------------------|
| 1  | Subwoofer sync                        | Synchronisation du caisson de basses                           | Subwoofer Sync<br>(Synchronisation)      | Sincronizzazione<br>subwoofer                           | Sincronização do<br>subwoofer                             | Sincronización de<br>subgrave                      |
| 2  | Subwoofer sync LED                    | Voyant LED de<br>synchronisation du<br>caisson de basses       | Subwoofer Sync-LED                       | LED di<br>sincronizzazione<br>subwoofer                 | LED de sincronização<br>do Subwoofer                      | LED de sincronización<br>de subgrave               |
| 3  | Subwoofer power cord inlet            | Connecteur du cordon<br>d'alimentation du<br>caisson de basses | Subwoofer<br>Netzeingang                 | Ingresso cavo di<br>alimentazione<br>subwoofer          | Entrada do cabo<br>de alimentação do<br>Subwoofer         | Entrada de cable<br>de alimentación de<br>subgrave |
| 4  | Subwoofer power LED                   | Voyant LED Marche/<br>Arrêt du caisson de<br>basses            | Subwoofer Strom-LED                      | LED alimentazione<br>subwoofer                          | LED de alimentação<br>do Subwoofer                        | LED de encendido de<br>subgrave                    |
| 5  | Sound Bar power on                    | Mise sous tension de<br>la barre de son                        | SoundBar Strom ein                       | Alimentazione sound<br>bar accesa                       | Alimentação do Sound<br>Bar ligada                        | Barra de sonido<br>encender                        |
| 6  | Sound Bar volume<br>down              | Baisse du volume de<br>la barre de son                         | SoundBar Lautstärke<br>verringern        | Volume sound bar giù                                    | Diminuir volume do<br>Sound Bar                           | Barra de sonido bajar<br>volumen                   |
| 7  | Subwoofer volume<br>down              | Baisse du volume du<br>caisson de basses                       | Subwoofer Lautstärke<br>verringern       | Volume subwoofer giù                                    | Diminuir volume do<br>Subwoofer                           | Subgrave bajar<br>volumen                          |
| 8  | Top-five favorites selection          | Présélection des cinq<br>favoris                               | Auswahl der 5<br>Favoriten               | Selezione dei primi<br>cinque preferiti                 | Seleção dos cinco<br>principais favoritos                 | Selección cinco<br>favoritos                       |
| 9  | Music EQ mode                         | Mode EQ musique                                                | EQ-Modus Musik                           | Modalità Music EQ                                       | Modo de EQ Música                                         | Modo EQ música                                     |
| 10 | Vocal EQ mode                         | Mode EQ vocal                                                  | EQ-Modus Stimme                          | Modalità Vocal EQ                                       | Modo de EQ Vocal                                          | Modo EQ vocal                                      |
| 11 | TOSLINK source input<br>indicator     | Voyant de source<br>d'entrée TOSLINK                           | TOSLINK<br>Primäreingabeanzeige          | Indicatore ingresso<br>sorgente TOSLINK                 | Indicador de entrada<br>da fonte TOSLINK                  | Indicador de entrada<br>de TOSLINK                 |
| 12 | Sound Bar power off                   | Mise hors tension de<br>la barre de son                        | SoundBar Strom aus                       | Alimentazione sound<br>bar spenta                       | Alimentação do Sound<br>Bar desligada                     | Barra de sonido<br>apagar                          |
| 13 | Mute                                  | Coupure du son                                                 | Stummschalten                            | Muto                                                    | Sem som                                                   | Silencio                                           |
| 14 | Sound Bar volume up                   | Hausse du volume de<br>la barre de son                         | SoundBar Lautstärke<br>erhöhen           | Volume sound bar su                                     | Aumentar volume do<br>Sound Bar                           | Barra de sonido subir<br>volumen                   |
| 15 | Subwoofer volume up                   | Hausse du volume du<br>caisson de basses                       | Subwoofer Lautstärke<br>erhöhen          | Volume subwoofer su                                     | Aumentar volume do<br>Sound Bar                           | Subgrave subir<br>volumen                          |
| 16 | Night EQ mode                         | Mode EQ nuit                                                   | EQ-Modus Nacht                           | Modalità Night EQ                                       | Modo de EQ Noite                                          | Modo EQ noche                                      |
| 17 | Movie EQ mode                         | Mode EQ film                                                   | EQ-Modus Film                            | Modalità Movie EQ                                       | Modo de EQ Cinema                                         | Modo EQ película                                   |
| 18 | Player source input<br>indicator      | Voyant de source<br>d'entrée Player                            | Player<br>Primäreingabeanzeige           | Indicatore ingresso<br>sorgente riproduttore            | Indicador de entrada<br>da fonte do reprodutor            | Indicador de entrada<br>de Player                  |
| 19 | RCA line level source input indicator | Voyant de source<br>d'entrée RCA de<br>niveau ligne            | RCA Bezugspegel-<br>Primäreingabeanzeige | Indicatore ingresso<br>sorgente livello di<br>linea RCA | Indicador de entrada<br>da fonte ao nível de<br>linha RCA | Indicador de nivel de<br>entrada de línea RCA      |

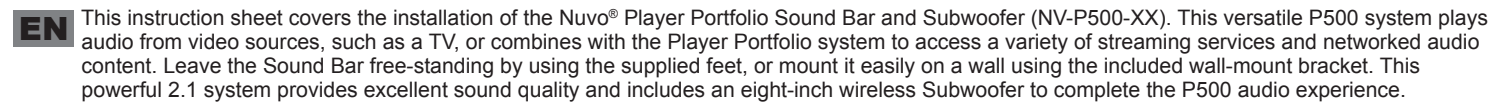

### INSTALLATION

The P500 is designed to connect directly to the network LAN or run using Wi-Fi. By using the USB port, the USB storage drive shares music content with the Nuvo Player Portfolio system. Each zone represents an independent input. The P500 RCA stereo input accepts any analog line-level audio signal. The TOSLINK input accepts a standard TOSLINK cable. These inputs are local to the Sound Bar and are not shared with other Player Portfolio system zones. The Sound Bar supports the Subwoofer connection using a Sync button to connect the Subwoofer to the Sound Bar wirelessly. An LED light illuminates when a connection is established.

Note: USB drives must meet USB 2.0 requirements. Some USB drives may not be supported natively by the USB port. A micro-USB drive is recommended for use with the P500.

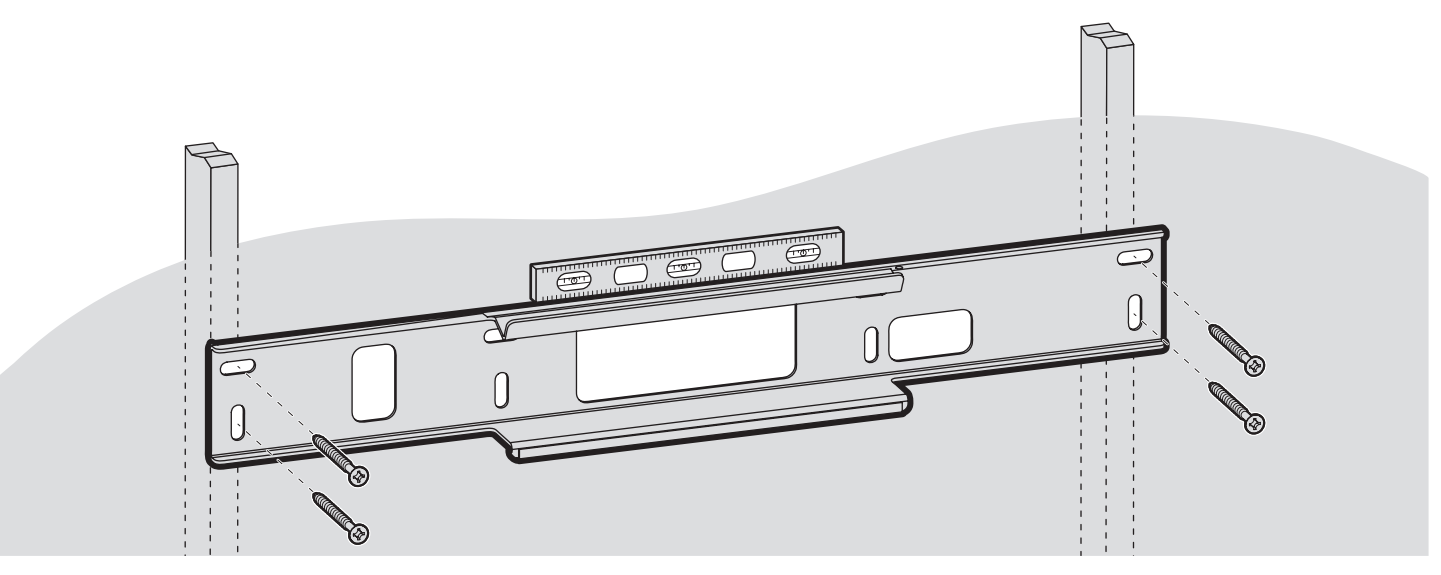

Fig. 5 / Fig. 5 / Abb. 5 / Fig. 5 / Fig. 5 / Fig. 5

**STEP 1:** Determine if the Sound Bar will be free-standing or mounted to the wall.

**STEP 2:** Perform the Sound Bar installation.

Free-standing Sound Bar installation: Attach the two rubber feet to the bottom of the Sound Bar.

Wall-mount Sound Bar installation: (Fig. 5)

- · Hold the bracket up to the wall at the mounting location, making sure the bracket is level and located in an area where it can be attached to the wall studs.
- · Use the bracket as a template to mark the four placement holes for the bracket fasteners.
- · Use the four fasteners (provided) to secure the bracket to the wall. The fasteners provided are for a drywall surface.

Note: Use the appropriate fasteners or anchors for the wall surface. If mounting to the wall studs is not possible, use drywall anchors to secure the bracket.

**STEP 3:** Plug the provided 2 m Ethernet cable into the Ethernet port on the back of the Sound Bar. An Ethernet cable MUST be used for the initial setup of the P500. During setup, the option is available to use the Sound Bar with either a 2.4 GHz or 5 GHz Wi-Fi network.

Note: After setup, to switch from 2.4 GHz to 5 GHz press and hold the mute button for five seconds.

STEP 4: Determine if you are using RCA cables or the TOSLINK cable for your audio.

- RCA Cables: Plug the RCA cables into the RCA jacks (Analog Input). The red RCA cable plugs into the red jack on the back of the Sound Bar. The white RCA cable plugs into the white jack on the back of the Sound Bar.
- TOSLINK cable: Plug one end of the TOSLINK cable into the optical input port on the back of the Sound Bar.

Note: During setup, choose the input on the P500 for the TV connection. Only one input is active at any given time without changing the P500 zone settings.

STEP 5: If a micro-USB drive is being used with the Sound Bar, insert it at this time.

Note: Refer to the Nuvo® Player Portfolio Audio System Product Manual to connect the Sound Bar to the Player Portfolio System and access streaming services and/or networked audio content.

STEP 6: Plug the Sound Bar power cable with the 90° angled head into the Sound Bar power cord inlet on the back of the Sound Bar.

STEP 7: Plug the Subwoofer power cable into the Subwoofer power cord inlet on the back of the Subwoofer.

**STEP 8:** Pair the Sound Bar to the Subwoofer using one of the following methods, as appropriate.

Note: The Sound Bar and Subwoofer should already be paired from the factory. This step is only necessary if the Sound Bar has been reset to factory default.

#### Method 1: pairing a Sound Bar with a new Subwoofer

- Press the sync button on the Subwoofer until the LED flashes blue, approximately five (5) seconds.
- · Press the sync button on the Sound Bar until the red LED turns off on the Sound Bar.
- · When the Subwoofer LED changes to a solid green color, the pairing is complete.
- · Unplug the Sound Bar and Subwoofer until installation is complete.

#### Method 2: pairing a Subwoofer that has previously been paired to a Sound Bar [reset required]

· Reset the Sound Bar to the factory default state:

- TO SET THE SOUND BAR TO FACTORY DEFAULT: While the Sound Bar is powered up, press the volume down (-) and volume up (+) buttons on the front of the unit until the LEDs turn off, approximately five (5) seconds. Release the buttons and wait approximately 60 seconds for the Sound Bar to reboot and the power LED to turn solid green. The Sound Bar is reset.
- · Unplug the Sound Bar.
- · Press and hold the sync button on the Subwoofer until the LED flashes blue, approximately five (5) seconds.
- Plug in and set up the Sound Bar.
- · Press and hold the sync button on the Sound Bar for approximately five (5) seconds.
- · The Subwoofer Sync LED stops flashing blue when the pairing is complete.
- Unplug the Sound Bar and Subwoofer until installation is complete.

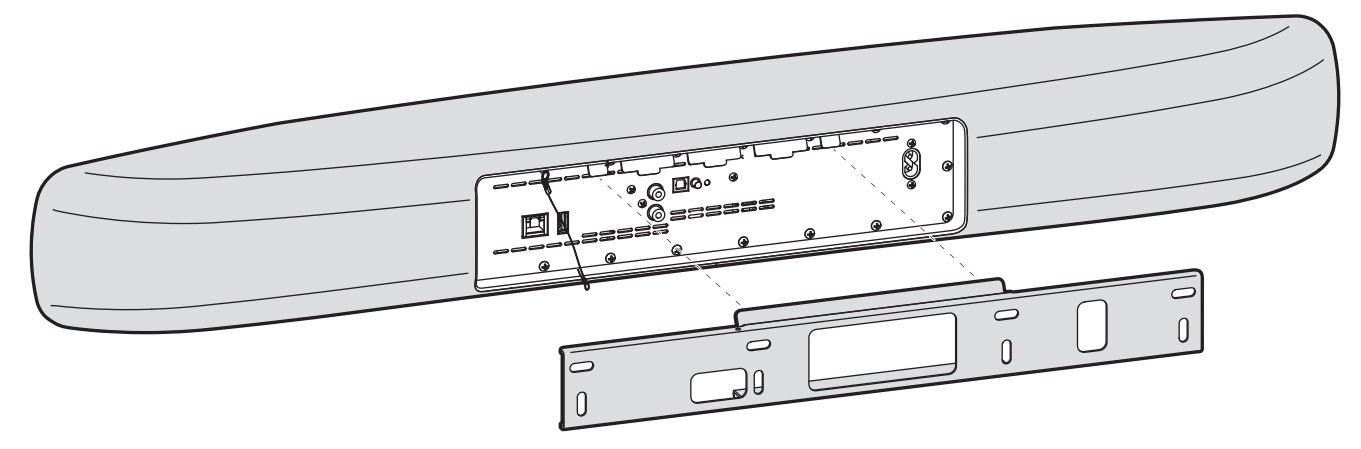

Fig. 6 / Fig. 6 / Abb. 6 / Fig. 6 / Fig. 6 / Fig. 6

**STEP 9:** If mounting the Sound Bar to the wall, slide the Sound Bar over the top of the mounting bracket until the tabs on the back of the Sound Bar lock into place over the top lip of the mounting bracket. Make sure all of the cables exit the sides and are not pinched between the Sound Bar and the mounting bracket. Secure the Sound Bar to the mounting bracket using the safety latch. (Fig. 6)

STEP 10: Connect the Sound Bar cables to the television (TV):

- · Ethernet cable to the Ethernet port on the TV
- · Red RCA cable to the corresponding audio output jack on the TV
- · White RCA cable to the corresponding audio output jack on the TV
- · TOSLINK Cable to the optical output port on the TV

STEP 11: Plug the Sound Bar and Subwoofer into the appropriate power outlets and power on the devices.

**STEP 12:** Download and launch the Nuvo Player Portfolio App from the Apple App Store or the Google Play store. Follow the on-screen instructions in the App to complete the P500 setup.

### **INFRARED COMMANDS (IR)**

The Nuvo Player Portfolio P500 Sound Bar has the ability to operate as a stand-alone sound bar through the use of IR (infrared) commands. IR commands eliminate the need for the Sound Bar to be connected to the home network or to be configured as part of a Nuvo Player Portfolio System.

#### Programming IR codes into the P500 Sound Bar

STEP 1: Turn on the Sound Bar by pressing the power button on the front panel of the Sound Bar.

STEP 2: Press and hold the source select control button for five seconds to initiate the IR learning mode. The lights on the LED volume bar will travel back and forth when the Sound Bar is in IR learning mode.

STEP 3: Select a button on the front panel to receive the IR command. The button indicator light blinks when selected.

IR commands can be assigned for the following buttons:

- Power
- Volume up
- Volume down
- Mute
- Source select control

**STEP 4:** Assign the command to the button.

- · Point the remote that will hold the IR command at the infrared sensor (IR) target.
- Perform the command on the remote that will be assigned to the button selected on the Sound Bar. For example if the button selected in Step 3 is volume up, press the volume up button on the remote.
  - The power button indicator light flashes blue three times to indicate the IR command was received.
- Repeat the IR command on the remote.
  - The power button indicator light flashes blue three times to indicate the IR command was received.
  - When the IR command is successfully assigned, the lights on the LED volume bar travel back and forth. The remaining buttons, without assigned commands, display a solid white light.

Note: If the power button indicator light flashes red at any time, the IR command was not properly received. Repeat the process beginning with Step 3.

STEP 5: To assign an IR command to any, or all, of the remaining buttons, repeat Step 3 and Step 4 for each button.

STEP 6: To exit the IR learning mode, press and hold the source select button for five seconds. The Sound Bar returns to normal operation.

Note: The Sound Bar automatically exits the IR learning mode when there are no buttons left to assign.

Cette fiche d'instructions porte sur l'installation de la barre de son et du caisson de basses de la gamme Nuvo® Player (NV-P500-XX). Ce système polyvalent P500 permet une lecture audio à partir de sources vidéo telle que la télévision avec le système de la gamme Player et l'accès à une variété de services de diffusion en continu et de contenu audio en réseau. La barre de son peut être posée sur pieds telle que livrée ou facilement fixée au mur grâce au support de fixation murale inclus. Ce système puissant 2.1 offre une excellente qualité de son et inclut une caisse de basses sans fil de huit pouces qui complète l'expérience audio du P500.

### INSTALLATION

Le P500 est conçu pour se connecter directement au réseau LAN ou fonctionner via la connexion Wi-Fi. À l'aide du port USB, la clé de stockage USB permet de partager le contenu musical avec le système de la gamme Nuvo Player. Chaque zone représente une entrée indépendante. L'entrée stéréo RCA est compatible avec tout signal audio analogique de niveau ligne. L'entrée TOSLINK permet la connexion de câble TOSLINK standard. Ces entrées sont uniquement offertes sur la barre de son et ne sont pas partagées avec d'autres zones du système de la gamme Player. La barre de son prend en charge la connexion au caisson de basses à l'aide d'un bouton de synchronisation qui permet une connexion sans fil de la barre de son au caisson de basses. Un voyant DEL s'allume quand la connexion est établie.

**Remarque :** Les clés USB doivent être compatibles avec la norme USB 2.0. Il est possible que certaines clés USB ne soient pas prises en charge en natif par le port USB. Nous vous recommandons d'utiliser une clé USB micro avec le P500.

ÉTAPE 1 : Déterminer si la barre de son sera posée sur pieds ou fixée au mur.

ÉTAPE 2 : Installer la barre de son.

Installation de la barre de son posée sur pieds : Attacher les deux pieds en caoutchouc au-dessous de la barre de son.

#### Fixation de la barre de son au mur : (Fig. 5)

- Mettre le support de fixation au niveau de l'emplacement de fixation au mur en s'assurant que le support est bien droit et se trouve dans un endroit qui permette de le fixer aux montants de la cloison.
- Utiliser le support comme gabarit pour marquer les quatre trous de placement des attaches.

· Utiliser les quatre attaches (fournies) pour fixer le support au mur. Les attaches fournies sont destinées à une cloison sèche.

Remarque : Utiliser les éléments de fixation ou d'ancrage adaptés à la surface murale. Si une fixation sur les montants de la cloison n'est pas possible, utiliser des ancrages adaptés au placoplâtre.

ÉTAPE 3 : Brancher le câble Ethernet 2 m dans le port Ethernet à l'arrière de la barre de son. Un câble Ethernet DOIT être utilisé pour la configuration initiale du P500. Pendant la configuration, vous avez la possibilité d'utiliser la barre de son avec un réseau Wi-Fi à 2,4 GHz ou 5 GHz.

Remarque : Après l'installation, pour passer de 2,4 à 5 GHz, appuyer en continu sur le bouton Sourdine pendant 5 secondes.

ÉTAPE 4 : Déterminer si vous utiliserez des câbles RCA ou TOSLINK pour votre audio.

- Câbles RCA : Brancher les câbles RCA dans les prises RCA (entrée analogique). Le câble RCA rouge se branche dans la prise rouge à l'arrière de la barre de son. Le câble RCA blanc se branche dans la prise blanche à l'arrière de la barre de son.
- Câbles TOSLINK : Brancher l'un des bouts du câble TOSLINK dans le port d'entrée optique à l'arrière de la barre de son.

Remarque : Pendant la configuration, choisir l'entrée de la connexion TV du P500. Une seule entrée peut être active à tout moment sans changer les paramètres de zone du P500.

ÉTAPE 5 : Si une clé USB micro est utilisée avec la barre de son, l'insérer à ce moment-là.

**Remarque :** Se référer au manuel de produit du système audio de la gamme Nuvo<sup>®</sup> Player pour connecter la barre de son au système de la gamme Player, et accéder aux services de diffusion en continu et/ou de contenu audio en réseau.

STEP 6 : Plug the Sound Bar power cable with the 90° angled head into the Sound Bar power cord inlet on the back of the Sound Bar.

STEP 7: Plug the Subwoofer power cable into the Subwoofer power cord inlet on the back of the Subwoofer.

ÉTAPE 8 : Jumeler la barre de son et le caisson de basses à l'aide des méthodes suivantes, si approprié.

Remarque : La barre de son et le caisson de basses sont normalement déjà jumelés d'origine. Cette étape n'est nécessaire que si la barre de son a été réinitialisée à ses paramètres d'origine.

#### Méthode 1 : Jumeler la barre de son avec un nouveau caisson de basses

- · Appuyer sur le bouton de synchronisation du caisson de basses jusqu'à ce que le voyant DEL clignote en bleu, soit pendant environ cinq (5) secondes.
- Appuyer sur le bouton de synchronisation de la barre de son jusqu'à ce que le voyant DEL rouge de la barre de son s'éteigne.
- · Quand le voyant DEL du caisson de basses devient vert en continu, le jumelage est terminé.
- Débrancher la barre de son et le caisson de basses pendant le reste de l'installation.

#### Méthode 2 : Jumeler un caisson de basses qui a été précédemment jumelé à la barre de son [réinitialisation nécessaire]

- · Réinitialiser la barre de son aux paramètres d'origine :
  - POUR RÉGLER LA BARRE DE SON AUX PARAMÈTRES PAR DÉFAUT : Quand la barre de son est mise sous tension, appuyer sur les boutons de baisse (-) et de hausse (+) du volume sur l'avant de l'appareil jusqu'à ce que les voyants DEL s'éteignent, soit pendant environ cinq (5) secondes. Relâcher les boutons et attendre environ 60 secondes jusqu'au démarrage de la barre de son et jusqu'à ce que le voyant DEL de mise sous tension devienne vert en continu. La barre de son est réinitialisée.
- · Débrancher la barre de son.
- Appuyer sur le bouton de synchronisation du caisson de basses en le maintenant enfoncé jusqu'à ce que le voyant DEL clignote en bleu, soit pendant environ cinq (5) secondes.
- · Brancher et configurer la barre de son.
- Appuyer sur le bouton de synchronisation de la barre de son en le maintenant enfoncé pendant environ cinq (5) secondes.
- · Le voyant DEL de synchronisation du caisson de basses s'arrête de clignoter en bleu quand le jumelage est terminé.
- Débrancher la barre de son et le caisson de basses pendant le reste de l'installation.

ÉTAPE 9 : Pour la fixation de la barre de son au mur, faire glisser la barre de son sur le dessus du support de fixation jusqu'à enclenchement des languettes situées à l'arrière de la barre de son dans le rebord supérieur du support de fixation. S'assurer que tous les câbles sortent par les côtés et ne sont pas coincés entre la barre de son et le support de fixation. Fixer la barre de son sur le support à l'aide du loquet de sécurité. (Fig. 6)

ÉTAPE 10 : Connecter les câbles de la barre de son à la télévision (TV) :

- Câble Ethernet dans le port Ethernet de la TV
- · Câble RCA rouge dans la prise d'entrée audio correspondante sur la TV
- · Câble RCA blanc dans la prise d'entrée audio correspondante sur la TV
- Câble TOSLINK dans le port de sortie optique de la TV

ÉTAPE 11 : Brancher la barre de son et le caisson de basses dans les prises de courant appropriées et allumer les appareils.

ÉTAPE 12 : Télécharger et lancer l'application de la gamme Nuvo Player à partir de l'App Store d'Apple ou du Google Play Store. Suivre les instructions sur l'écran de l'application pour terminer la configuration du P500.

## **COMMANDES IR (INFRAROUGE)**

La barre de son Nuvo Player Portfolio P500 est capable de fonctionner comme barre de son autonome via les commandes IR (infrarouge). Avec les commandes IR, pas besoin de connecter la barre de son au réseau personnel ou de le configurer comme une partie d'un Nuvo Player Portfolio System.

#### Programmation des codes IR dans la barre de son P500

ÉTAPE 1 : Mettre la barre de son sous tension en appuyant sur le bouton Marche du panneau avant de la barre de son.

**ÉTAPE 2 :** Appuyer pendant 5 secondes sur le bouton de commande de sélection de la source pour initier le mode apprentissage IR. Les voyants de la barre de volume lumineuse font le va-et-vient lorsque la barre de son est en mode apprentissage.

ÉTAPE 3 : Sélectionner un bouton sur le panneau avant pour recevoir la commande IR. Une fois sélectionné, le voyant du bouton clignote.

· Des commandes IR peuvent être assignées aux boutons suivants :

- Marche
- Volume +
- Volume -
- Sourdine
- Commande de sélection de la source

ÉTAPE 4 : Assigner la commande au bouton.

- · Pointer la télécommande qui maintiendra la commande IR à la cible du capteur infrarouge (IR).
- Exécuter la commande de la télécommande qui sera assignée au bouton sélectionné sur la barre de son. Par exemple, si le bouton sélectionné à l'étape 3 est Volume +, appuyer sur le bouton Volume + de la télécommande.
  - Le voyant du bouton Marche clignote trois fois en bleu pour indiquer la réception de la commande IR.
- · Répéter la commande IR sur la télécommande.
  - Le voyant du bouton Marche clignote trois fois en bleu pour indiquer la réception de la commande IR.
  - Une fois la commande IR correctement assignée, les voyants de la barre de volume lumineuse font un va-et-vient. Les boutons restants, sans commande assignée, s'allument en blanc continu.

Remarque : Si le voyant du bouton Marche clignote en rouge à tout moment, la commande IR n'a pas été correctement reçue. Répéter la procédure à partir de l'étape 3.

ÉTAPE 5 : Pour assigner une commande IR à n'importe quel bouton restant, répéter les étapes 3 et 4 pour chaque bouton concerné.

**ÉTAPE 6 :** Appuyer sur le bouton de commande de sélection de la source pendant 5 secondes pour initier le mode apprentissage IR. La barre de son reprend son fonctionnement normal.

Remarque : La barre de son quitte automatiquement le mode apprentissage IR quand il ne reste plus de boutons à assigner.

DEE Diese Bedienungsanleitung behandelt die Installation des Nuvo® Player Portfolio SoundBars und Subwoofers (NV-P500-XX). Dieses vielseitige P500-System spielt Audio aus Videoquellen, wie z.B. Fernseher, oder ermöglicht in Kombination mit dem Player Portfolio-System den Zugriff auf vielfältige Streaming-Angebote und vernetzte Audioinhalte. Verwenden Sie den SoundBar freistehend mithilfe der mitgelieferten Füße oder montieren Sie ihn an die Wand mit der enthaltenen Wandhalterung. Dieses kraftvolle 2.1-System bietet eine herausragende Klangqualität und beinhaltet einen 8-Zoll Subwoofer, um das P500-Klangerlebnis abzurunden.

### INSTALLATION

Das P500-System ist für die direkte Verbindung mit dem LAN-Netzwerk oder für die Funktion über Wi-Fi konzipiert. Bei der Verwendung der USB-Schnittstelle teilt das USB-Speichermedium Musikinhalte direkt mit dem Nuvo Player Portfolio System. Jede Zone repräsentiert einen unabhängigen Dateneingang. Der P500 RCA-Stereoeingang (Cinch-Stecker) akzeptiert jedes analoge Bezugspegelaudiosignal. Der TOSLINK-Eingang funktioniert mit jedem TOSLINK-Standardkabel. Es handelt sich hierbei um lokale Eingänge des SoundBars, die nicht mit anderen Zonen des Player Portfolio-Systems geteilt werden. Der SoundBar unterstützt die Verbindung zum Subwoofer durch einen Sync-Schalter, der Subwoofer und SoundBar drahtlos verbindet. Eine LED-Lampe leuchtet, wenn eine Verbindung hergestellt ist.

Hinweis: USB-Speichergeräte müssen die Anforderungen für USB 2.0 erfüllen. Einige USB-Speichergeräte werden möglicherweise nicht durch die USB-Schnittstelle unterstützt. Es wird empfohlen, mit dem P500-System einen Mikro-USB-Speicher zu verwenden

SCHRITT 1: Bestimmen Sie, ob der SoundBar frei stehen oder an der Wand angebracht werden soll.

SCHRITT 2: Führen Sie die Installation für den SoundBar durch.

Installation des freistehenden SoundBars: Bringen Sie die zwei Gummifüße auf der Unterseite des SoundBars an.

#### Installation des SoundBars an der Wand: (Abb. 5)

- Halten Sie die Halterung dort an die Wand, wo sie angebracht werden soll und achten Sie darauf, dass sie waagerecht ist und an den Wandständern befestigt werden kann.
- · Verwenden Sie die Halterung als Vorlage, um die vier Bohrlöcher für die Befestigungen der Halterung zu markieren.

• Verwenden Sie die vier Befestiger (mitgeliefert), um die Halterung an der Wand zu befestigen. Die Befestiger eignen sich für Trockenbauoberflächen.

Hinweis: Verwenden Sie die für die Wandoberfläche passenden Schrauben oder Dübel. Wenn das Anbringen an Wandständern nicht möglich ist, verwenden Sie Dübel für die Befestigung der Halterung.

**SCHRITT 3:** Stecken Sie das 2m lange Ethernet-Kabel in die Ethernet-Schnittstelle auf der Rückseite des SoundBars. Für die Erstkonfiguration des P500-Systems MUSS ein Ethernet-Kabel verwendet werden. Sie können den SoundBar bei der Einrichtung alternativ mit einem 2.4 GHz oder 5 GHz-WiFi-Netzwerk verwenden.

Hinweis: Halten und drücken Sie nach dem Setup den Schalter für das Stummschalten fünf Sekunden, um von 2,4 GHz auf 5 GHz umzustellen.

SCHRITT 4: Legen Sie fest, ob Sie für Ihr Audio RCA-Kabel oder TOSLINK-Kabel verwenden werden.

- RCA-Kabel: Stecken Sie die RCA-Kabel (Cinch-Stecker) in die RCA-Buchsen (Analogeingang). Die roten RCA-Kabel in die roten Buchsen auf der Rückseite des SoundBars. Die weißen RCA-Kabel in die weißen Buchsen auf der Rückseite des SoundBar.
- TOSLINK-Kabel: stecken Sie ein Ende des TOSLINK-Kabels in die optische Eingangsbuchse auf der Rückseite des SoundBars.

Hinweis: Wählen Sie auf dem P500 während des Einrichtens den Eingang für die Fernsehverbindung. Ohne eine Änderung der P500-Zoneneinstellungen ist immer nur ein Eingang aktiv.

SCHRITT 5: Wenn ein Mikro-USB-Speichermedium mit dem SoundBar verwendet wird, stecken Sie dieses nun hinein.

Hinweis: Eine Anleitung für die Anbindung des SoundBars an das Player Portfolio System und für den Zugriff auf Streaming-Angebote und/oder vernetzte Audioinhalte finden Sie im "Handbuch für das Nuvo<sup>®</sup> Player Portfolio Audio System".

SCHRITT 6: Stecken Sie das SoundBar-Stromkabel mit dem rechtwinkligen Kopf in die Stromkabelbuchse auf der Rückseite des SoundBars.

SCHRITT 7: Stecken Sie das Subwoofer-Stromkabel in die Buchse für das Subwoofer-Stromkabel auf der Rückseite des Subwoofers.

SCHRITT 8: Koppeln Sie SoundBar und Subwoofer gegebenenfalls auf eine der folgenden Arten:

Hinweis: SoundBar und Subwoofer sollten bereits ab Werk gekoppelt sein. Dieser Schritt ist nur erforderlich, wenn der SoundBar auf die Fabrikeinstellungen zurückgesetzt wurde.

#### Methode 1: einen SoundBar mit einem neuen Subwoofer koppeln.

- Drücken Sie den Sync-Schalter auf dem Subwoofer, bis die LED-Leuchte blau blinkt, ca. fünf (5) Sekunden.
- Drücken Sie den Sync-Schalter des SoundBars, bis die rote LED-Leuchte am SoundBar erlischt.
- · Wenn die LED-Leuchte des Subwoofers dauerhaft grün leuchtet, ist die Kopplung abgeschlossen.
- Stecken Sie SoundBar und Subwoofer aus, bis die Installation abgeschlossen ist.

### Methode 2: Koppeln eines Subwoofers, der bereits vorher mit einem SoundBar gekoppelt war [Zurücksetzen erforderlich]

Setzen Sie den SoundBar auf die Fabrikeinstellungen zurück:

- DEN SOUNDBAR AUF DIE FABRIKEINSTELLUNGEN ZURÜCKSETZEN: Während der SoundBar eingeschaltet ist, drücken Sie die beiden Schaltflächen "Lautstärke verringern (-)" und "Lautstärke vergrößern (+)" auf der Vorderseite der Einheit, bis die LED-Leuchte erlischt, ca. fünf (5) Sekunden. Lassen Sie die Schaltflächen los und warten Sie ca. 60 Sekunden, bis der SoundBar neu startet und die LED-Leuchte für die Stromversorgung dauerhaft grün aufleuchtet. Der SoundBar ist nun zurückgesetzt.
- Stecken Sie den SoundBar aus.
- Drücken und halten Sie den Sync-Schalter auf dem Subwoofer, bis die LED-Leuchte blau blinkt, ca. fünf (5) Sekunden.
- Stecken Sie den SoundBar ein und richten Sie diesen ein.
- Drücken und halten Sie den Sync-Schalter auf dem SoundBar für ca. fünf (5) Sekunden.
- Wenn das Koppeln abgeschlossen ist, erlischt das blaue Blinklicht der Sync-LED des Subwoofers.
- · Stecken Sie SoundBar und Subwoofer aus, bis die Installation abgeschlossen ist.

**SCHRITT 9:** Falls Sie den SoundBar an der Wand anbringen, lassen Sie den Soundbar von oben über die Halterung gleiten, bis die Halteklammern auf der Rückseite an der Oberkante der Halterung einrasten. Achten Sie darauf, dass alle Kabel an den Seiten austreten und nicht zwischen SoundBar und Halterung eingeklemmt werden. Sichern Sie den SoundBar an der Halterung mit der Sicherheitslasche. (Abb. 6)

#### **SCHRITT 10:** Verbinden Sie die SoundBar-Kabel mit dem Fernseher (TV):

- · Ethernet-Kabel zur Ethernet-Schnittstelle des Fernsehers
- · Das rote RCA-Kabel an die entsprechende Audio-Ausgangsbuchse am Fernseher
- · Das weiße RCA-Kabel an die entsprechende Audio-Ausgangsbuchse des Fernsehers
- · Das TOSLINK-Kabel an den optischen Ausgang am Fernseher

SCHRITT 11: Stecken Sie SoundBar und Subwoofer in die richtigen Stromquellen und schalten Sie die Geräte ein.

SCHRITT 12: Laden Sie die Nuvo Player Portfolio-App aus dem Apple App-Store oder Google Play-Store herunter und starten Sie diese. Befolgen Sie die Anweisungen auf dem Bildschirm der App, um die Einrichtung des P500-Systems abzuschließen.

### **INFRAROT-BEFEHLE (IR)**

Der Nuvo Player Portfolio SoundBar kann durch den Einsatz von IR- (infrarot) Befehlen als unabhängiger SoundBar eingesetzt werden. Dank der IR-Befehle muss der SoundBar nicht an das Hausnetzwerk angeschlossen oder als Teil des Nuvo Player Portfolio Systems konfiguriert werden.

#### IR-Codes in den P500-SoundBar programmieren

SCHRITT 1: Schalten Sie den SoundBar mit dem Einschaltknopf auf dem vorderen Bedienfeld ein.

**SCHRITT 2:** Drücken und halten Sie die Schaltfläche zur Auswahl der Eingabequelle für fünf Sekunden, um den IR-Einlesemodus zu starten. Die Lichtbalken der LED-Anzeige wandern vor und zurück, wenn sich der SoundBar im IR-Einlesemodus befindet.

SCHRITT 3: Wählen Sie einen Schalter auf dem vorderen Bedienfeld, um einen IR-Befehl zu erhalten. Die Kontrollleuchte des Schalters blinkt, wenn er ausgewählt ist.

- IR-Befehle können den folgenden Schaltern zugewiesen werden:
  - Stromschalter
  - Lautstärke erhöhen
  - Lautstärke verringern
  - Stummschalten
  - Auswahl der Eingabequelle

#### SCHRITT 4: Den Befehl einem Schalter zuweisen.

- Richten Sie die Fernbedienung, die den IR-Befehl speichern wird, auf den Infrarot-Sensor (IR-Target).
- Führen Sie den Befehl auf der Fernbedienung aus, der dem ausgewählten Schalter auf dem SoundBar zugewiesen werden soll. Wenn zum Beispiel "Lautstärke erhöhen" der in Schritt 3 ausgewählte Schalter ist, drücken Sie den Schalter "Lautstärke erhöhen" auf der Fernbedienung.
  - Wenn der IR-Befehl eingegangen ist, blinkt die Kontrollleuchte des Stromschalters dreimal blau.
- Wiederholen Sie den IR-Befehl auf der Fernbedienung.
  - Die Kontrollleuchte des Stromschalters blinkt dreimal blau, um anzuzeigen, dass der IR-Befehl eingegangen ist.
  - Wenn der IR-Befehl erfolgreich zugewiesen wurde, wandern die Lichtbalken der LED-Lautstärkeanzeige vor und zur
    ück. Die 
    übrigen Schalter ohne zugewiesene Befehle zeigen ein dauerhaftes weißes Licht.

Hinweis: Wenn die Kontrollleuchte des Stromschalter zu irgendeinem Zeitpunkt rot leuchtet, wurde der IR-Befehl nicht richtig empfangen. Wiederholen Sie den Prozess ab Schritt 3.

SCHRITT 5: Wenn anderen oder allen der verbleibenden Schalter ein IR-Befehl zugewiesen werden soll, wiederholen Sie Schritt 3 und 4 für den jeweiligen Schalter.

SCHRITT 6: Drücken und halten Sie die Schaltfläche zur Auswahl der Eingabequelle für fünf Sekunden, um den IR-Einlesemodus zu beenden. Der SoundBar kehrt in den normalen Betriebsmodus zurück.

Hinweis: Der SoundBar verlässt den IR-Einlesemodus automatisch, wenn keine Schalter mehr für eine Zuweisung vorhanden sind.

Il presente Manuale di istruzioni descrive l'installazione di Nuvo<sup>®</sup> Player Portfolio Sound Bar e Subwoofer (NV-P500-XX). Questo versatile sistema P500 genera audio da sorgenti video come il televisore o si combina al sistema Player Portfolio per consentire l'accesso a una varietà di servizi in streaming e contenuti audio di rete. Lasciare la sound bar in assetto autoportante utilizzando gli appositi piedi o montarla agevolmente su una parete, utilizzando l'apposita staffa. Questo potente sistema 2.1 fornisce un suono di qualità eccellente e comprende un subwoofer wireless da otto pollici che completa l'esperienza audio del sistema P500.

#### INSTALLAZIONE

Il sistema P500 è progettato per connettersi direttamente alla rete LAN o funzionare con il Wi-Fi. Utilizzando la porta USB, la periferica di archiviazione USB condivide i contenuti musicali con il sistema Nuvo Player Portfolio. Ciascuna zona costituisce un ingresso indipendente. L'ingresso stereo P500 RCA accetta qualsiasi segnale audio analogico a livello di linea. L'ingresso TOSLINK accetta il cavo standard TOSLINK. Questi ingressi sono locali rispetto alla sound bar e non vengono condivisi con altre zone del sistema Player Portfolio. La sound bar supporta la connessione del subwoofer mediante il pulsante Sync che collega quest'ultimo alla sound bar in modalità wireless. Ogni qualvolta viene stabilita una connessione, una luce LED si illumina.

Nota: Le periferiche USB devono soddisfare i requisiti USB 2.0. Alcune periferiche USB possono non essere supportate nativamente dalla porta USB. Per il sistema P500 si consiglia di utilizzare una periferica micro-USB.

PASSAGGIO 1: Determinare se la sound bar sarà autoportante o montata su una parete.

PASSAGGIO 2: Eseguire l'installazione della sound bar.

Installazione della sound bar autoportante: attaccare i due piedi di gomma alla parte inferiore della sound bar.

### Installazione della sound bar alla parete: (Fig. 5)

 Sostenere la staffa sulla parete nel punto di installazione, assicurandosi che sia in posizione orizzontale e collocata in un'area dove possa essere fissata ai montanti della parete.

- · Utilizzare la staffa come modello per contrassegnare i quattro fori di posizionamento dei relativi fissaggi.
- Utilizzare i quattro fissaggi (inclusi) per fissare la staffa alla parete. I fissaggi forniti sono adatti a una superficie in cartongesso.

Nota: Utilizzare le viti o gli ancoraggi appropriati per il tipo di superficie della parete. Se il fissaggio sui montanti non fosse possibile, utilizzare ancoraggi per cartongesso per fissare la staffa.

**PASSAGGIO 3:** Inserire il cavo Ethernet da 2 m (incluso) nella relativa porta Ethernet posizionata sul retro della sound bar. Per l'installazione iniziale del P500 è OBBLIGATORIO l'uso di un cavo Ethernet. Durante l'installazione è disponibile l'opzione per utilizzare la sound bar con rete Wi-Fi da 2.4 GHz o 5 GHz.

Nota: Dopo l'installazione, per passare da 2,4 a 5 GHz tenere premuto il pulsante Muto per cinque secondi.

**PASSAGGIO 4:** Determinare se per l'audio si stiano utilizzando cavi RCA o il cavo TOSLINK.

- Cavi RCA: Inserire i cavi RCA nei rispettivi connettori RCA (ingresso analogico). Il cavo RCA rosso deve essere inserito nel connettore rosso posizionato sul retro della sound bar. Il cavo RCA bianco deve essere inserito nel connettore bianco posizionato sul retro della sound bar.
- · Cavo TOSLINK: Inserire un'estremità del cavo TOSLINK nell'apposita porta di ingresso ottica posizionata sul retro della sound bar.

Nota: Durante l'installazione scegliere l'ingresso per la connessione TV sul sistema P500. Solo un ingresso è attivo ogni volta, in assenza di modifiche alle impostazioni di zona del sistema P500.

PASSAGGIO 5: Se con la sound bar si utilizza una periferica micro-USB, inserirla in questo momento.

Nota: Fare riferimento al Manuale del prodotto Nuvo<sup>®</sup> Player Portfolio Audio System per eseguire la connessione tra la sound bar e il sistema Player Portfolio e accedere ai servizi in streaming e/o ai contenuti audio in rete.

PASSAGGIO 6: Inserire il cavo di alimentazione della sound bar con testina angolata a 90° nel relativo ingresso posizionato sul retro della sound bar.

PASSAGGIO 7: Inserire il cavo di alimentazione del subwoofer nel relativo ingresso posizionato sul retro del subwoofer.

PASSAGGIO 8: Eseguire l'accoppiamento della sound bar e il subwoofer utilizzando uno dei seguenti metodi, in base alle esigenze.

Nota: La sound bar e il subwoofer dovrebbero già essere stati accoppiati in fabbrica. Questo passaggio è necessario solo se la sound bar è stata ripristinata alle impostazioni di fabbrica.

#### Metodo 1: Eseguire l'accoppiamento tra la sound bar e il nuovo subwoofer

- Premere il pulsante di sincronizzazione sul subwoofer fino a quando il LED non lampeggia in blu, ossia circa cinque (5) secondi.
- · Premere il pulsante di sincronizzazione sulla sound bar fino a spegnere il LED rosso.
- Quando il LED del subwoofer passa al verde, l'accoppiamento è completato.
- · Scollegare la sound bar e il subwoofer fino al completamento dell'installazione.

#### Metodo 2: Accoppiamento di un subwoofer precedentemente accoppiato a una sound bar [è necessario il ripristino]

- · Riportare la sound bar alle impostazioni di fabbrica:
  - PER RIPORTARE LA SOUND BAR ALLE IMPOSTAZIONI DI FABBRICA: Mentre la sound bar è alimentata, rilasciare i pulsanti Volume giù (–) e
     Volume su (+), posizionati sul fronte dell'unità fino allo spegnimento del LED, ossia circa cinque (5) secondi. Rilasciare i pulsanti e attendere circa 60 secondi per il riavvio della sound bar e il passaggio al verde del LED di alimentazione. La sound bar è stata resettata.
- · Scollegare la sound bar.
- Premere e tenere premuto il pulsante di sincronizzazione del subwoofer fino a quando il LED non lampeggi in blu, ossia circa cinque (5) secondi.
- Collegare e installare la sound bar.
- Premere e tenere premuto il pulsante di sincronizzazione sulla sound bar per circa cinque (5) secondi.
- Il LED di sincronizzazione del subwoofer smette di lampeggiare in blu quando l'accoppiamento è terminato.
- · Scollegare la sound bar e il subwoofer fino al termine dell'installazione.

**PASSAGGIO 9:** On fissaggio a parete della sound bar, farla scorrere al di sopra della staffa di montaggio fino al bloccaggio delle linguette sul retro della sound bar al labbro superiore della staffa stessa. Assicurarsi che tutti i cavi fuoriescano dai lati e non siano incastrati tra la sound bar e la staffa di montaggio. Fissare la sound bar alla staffa di montaggio utilizzando la relativa chiusura di sicurezza. (Fig. 6)

**PASSAGGIO 10:** collegare i cavi della sound bar alla televisione (TV):

- · Il cavo Ethernet alla porta Ethernet della TV
- · Il cavo rosso RCA al connettore di uscita audio corrispondente della TV
- · Il cavo bianco RCA al connettore di uscita audio corrispondente della TV
- · Il cavo TOSLINK alla porta di uscita ottica della TV

PASSAGGIO 11: Collegare la sound bar e il subwoofer alle apposite uscite di alimentazione dei dispositivi.

**PASSAGGIO 12:** Ccaricare e lanciare l'app Nuvo Player Portfolio dall'Apple Store o da Google Play Store. Seguire le istruzioni a schermo dell'app per completare l'installazione del P500.

### **COMANDI INFRAROSSI (IR)**

Nuvo Player Portfolio P500 Sound Bar ha la capacità di funzionare in maniera autonoma attraverso l'utilizzo dei comandi infrarossi (IR). I comandi IR eliminano la necessità di connettere la sound bar alla rete domestica o di configurarla come una parte del sistema Nuvo Player Portfolio.

#### Programmazione dei codici IR nella Sound Bar P500

PASSAGGIO 1: Accendere la sound bar premendo il pulsante di alimentazione presente sul pannello frontale della stessa.

**PASSAGGIO 2:** Per inizializzare la modalità di apprendimento IR, premere e tenere premuto il pulsante di controllo Selezione sorgente per cinque secondi. Le spie luminose presenti sulla barra volume a LED lampeggiano avanti e indietro quando la sound bar è in modalità di apprendimento IR.

**PASSAGGIO 3:** Selezionare un pulsante sul pannello frontale per ricevere il comando IR. A seguito di tale selezione, la spia luminosa del pulsante lampeggia.

- I comandi IR possono essere assegnati per i seguenti pulsanti:
  - Alimentazione
  - Volume su
  - Volume giù
  - Muto
  - Controllo Selezione sorgente

#### PASSAGGIO 4: Assegnare il comando al pulsante.

- Puntare il telecomando che terrà il comando IR in direzione del sensore infrarossi (target IR).
- Eseguire il comando sul telecomando che sarà assegnato al pulsante selezionato sulla sound bar. Per esempio, se il pulsante selezionato nel Passaggio 3 è Volume su, premere il relativo pulsante sul telecomando.
  - La spia luminosa del pulsante di alimentazione lampeggia in blu tre volte per indicare che il comando IR è stato ricevuto.
- Ripetere il comando IR sul telecomando.
  - La spia luminosa del pulsante di alimentazione lampeggia in blu tre volte per indicare che il comando IR è stato ricevuto.
  - Quando il comando IR è stato assegnato correttamente, le spie luminose presenti sulla barra volume a LED lampeggiano avanti e indietro. I pulsanti rimanenti, quelli senza un comando assegnato, visualizzano una luce bianca fissa.

Nota: Se in qualsiasi momento la spia luminosa del pulsante di alimentazione lampeggiasse in rosso, significa che il comando IR non è stato correttamente ricevuto. Ripetere il processo cominciando con il Passaggio 3.

PASSAGGIO 5: Per assegnare un comando IR a uno qualsiasi o a tutti i pulsanti rimanenti, ripetere il Passaggio 3 e il Passaggio 4 per ciascun pulsante.

**PASSAGGIO 6:** Per uscire dalla modalità di apprendimento IR, premere e tenere premuto il pulsante Selezione sorgente per cinque secondi. La sound bar ritorna al suo funzionamento normale.

Nota: La sound bar esce automaticamente dalla modalità di apprendimento IR quando non vi sono più pulsanti da assegnare.

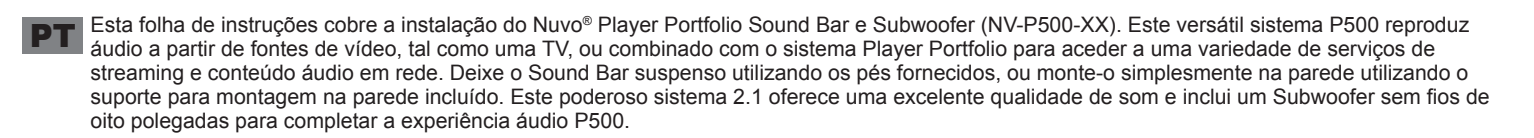

### INSTALAÇÃO

O P500 está desenhado para que se ligue diretamente à rede LAN ou para funcionar através de Wi-Fi. Utilizando a entrada USB, a unidade de armazenamento USB partilha conteúdo musical com o sistema Nuvo Player Portfolio. Cada zona representa uma entrada independente. A entrada estéreo RCA do P500 aceita qualquer sinal áudio analógico ao nível de linha. A entrada TOSLINK aceita um cabo TOSLINK padrão. Estas entradas são exclusivas ao Sound Bar e não são partilhadas com outras zonas do sistema Player Portfolio. O Sound Bar suporta a ligação com o Subwoofer utilizando um botão Sync (sincronização) para ligar o Subwoofer ao Sound Bar sem a utilização de fios. Acende-se uma luz LED quando é estabelecida uma ligação.

**Nota:** as unidades USB deverão cumprir com os requisitos de USB 2.0. Algumas unidades USB poderão não ser suportadas de forma nativa pela entrada USB. É recomendada uma unidade micro-USB para o uso com o P500.

PASSO 1: Determine se o Sound Bar ficará de pé ou montado na parede.

PASSO 2: Instale o Sound Bar.

Instalação de pé do Sound Bar: Instale os dois pés de borracha à parte inferior do Sound Bar.

#### Instalação do Sound Bar na parede: (Fig. 5)

 Mantenha o suporte na parede no local onde o deseja montar, assegurando que o suporte está nivelado e situado numa área onde pode ser afixada aos pinos da parede.

- Utilize o suporte como referência para marcar a localização dos quatro orifícios para os parafusos do suporte.
- Utilize os quatro parafusos (fornecidos) para fixar o suporte à parede. Os parafusos fornecidos são para uma superfície de parede falsa.

Nota: Utilize os fixadores ou as buchas adequadas à superfície da parede. Caso não seja possível uma montagem na parede, utilize buchas para fixar o suporte.

PASSO 3: Ligue o cabo Ethernet de 2 m fornecido à porta Ethernet na parte traseira do Sound Bar. TERÁ de ser utilizado um cabo Ethernet para a configuração inicial do P500. Durante a configuração, está disponível a opção de utilizar o Sound Bar com uma rede Wi-Fi de 2,4 GHz ou de 5 GHz.

Nota: Após a configuração, para mudar de 2,4 GHz para 5 GHz mantenha pressionado o botão Sem som durante cinco segundos.

PASSO 4: Determine se está a utilizar cabos RCA ou o cabo TOSLINK para o seu áudio.

- Cabos RCA: Ligue os cabos às tomadas RCA (Entrada analógica). O cabo RCA vermelho é ligado à tomada vermelha na traseira do Sound Bar. O cabo RCA branco é ligado à tomada branca na traseira do Sound Bar.
- Cabo TOSLINK: Ligue uma extremidade do cabo TOSLINK à porta de entrada ótica na traseira do Sound Bar.

Nota: Durante a configuração, selecione a entrada no P500 para a ligação à TV. Sem alterar as definições de zona do P500, em qualquer momento apenas uma das entradas está ativa.

PASSO 5: Caso esteja a ser utilizada uma unidade micro USB com o Sound Bar, introduza-a neste preciso momento.

Nota: Consulte o Manual de Produto do Sistema Áudio Nuvo® Player Portfolio para ligar o Sound Bar ao Sistema Player Portfolio e aceder aos serviços de streaming e/ou contendo áudio em rede.

PASSO 6: Ligue o cabo de alimentação do Sound Bar com a cabeça a um ângulo de 90° na entrada do cabo de alimentação do Sound Bar na traseira do Sound Bar.

PASSO 7: Ligue o cabo de alimentação do Subwoofer à entrada do cabo de alimentação do Subwoofer na traseira do Subwoofer.

PASSO 8: Emparelhe o Sound Bar com o Subwoofer utilizando confome mais adequado, um dos seguintes métodos.

Nota: O Sound Bar e o Subwoofer já deverão estar emparelhados de fábrica. Este passo apenas é necessário caso o Sound Bar tenha sido reposto às definições de fábrica.

#### Método 1: Emparelhar um Sound Bar com um novo Subwoofer

- Pressione o botão de sincronização no Subwoofer até que o LED pisque a azul, aproximadamente cinco (5) segundos.
- · Pressione o botão de sincronização no Sound Bar até que o seu LED vermelho se apague.
- Quando o LED do Subwoofer se altera para uma cor verde sólida, o emparelhamento está concluído.
- · Desligue o Sound Bar e o Subwoofer da alimentação até a instalação estar concluída.

# Método 2: Emparelhar um Subwoofer que já esteve anteriormente emparelhado a um Sound Bar [necessária uma reposição às definições de fábrica]

· Reposição do Sound Bar às definições de fábrica:

- PARA CONFIGURAR O SOUND BAR COM AS DEFINIÇÕES DE FÁBRICA: Enquanto o Sound Bar está ligado, pressione os botões para diminuir (-) e aumentar (+) o volume na frente da unidade até que os LED apaguem, aproximadamente cinco (5) segundos. Solte os botões e aguarde aproximadamente 60 segundos pela reposição do Sound Bar e até que o LED de alimentação fique a verde sem piscar. O Sound Bar está reposto.
- · Desligue o Sound Bar.
- Pressione e mantenha pressionado o botão de sincronização no Subwoofer até que o LED pisque a azul, aproximadamente cinco (5) segundos.
- · Ligue e configure o Sound Bar.
- Pressione e mantenha pressionado o botão de sincronização no Sound Bar durante aproximadamente cinco (5) segundos.
- O LED de sincronização do Subwoofer para de piscar a azul guando o emparelhamento está concluído.
- Desligue o Sound Bar e o Subwoofer da alimentação até a instalação estar concluída.

**PASSO 9:** No caso de uma montagem do Sound Bar na parede, deslize o Sound Bar sobre o topo do suporte de fixação até que as abas na traseira do Sound Bar engatem sobre o rebordo superior do suporte de fixação. Assegure-se de que os cabos saem pelos lados e não ficam presos entre o Sound Bar e o suporte de fixação. Fixe o Sound Bar ao suporte de fixação utilizando o fecho de segurança. (Fig. 6)

**PASSO 10:** Ligue os cabos do Sound Bar à televisão (TV):

- Cabo Ethernet à porta Ethernet na TV
- Cabo RCA vermelho à tomada de saída áudio correspondente na TV
- · Cabo RCA branco à tomada de saída áudio correspondente na TV
- · Cabo TOSLINK à porta de saída ótica na TV

PASSO 11: Ligue o Sound Bar e o Subwoofer às tomadas de alimentação corretas e ligue os dispositivos.

**PASSO 12:** Descarregue e inicie a aplicação Nuvo Player Portfolio da Apple App Store ou da Google Play store. Siga as instruções fornecidas no ecrã pela App para concluir a configuração do P500.

### **COMANDOS POR INFRAVERMELHOS (IV)**

O Nuvo Player Portfolio P500 Sound Bar tem a capacidade de funcionar como um sound bar independente através da utilização de comandos IV (infravermelhos). Os comandos IV eliminam a necessidade do Sound Bar estar ligado à rede doméstica ou configurado como parte de um Sistema Nuvo Player Portfolio.

#### Programar códigos de IV para o P500 Sound Bar

PASSO 1: Ligue o Sound Bar pressionando o botão de alimentação no painel dianteiro do Sound Bar.

**PASSO 2:** Mantenha pressionado o botão de controlo de seleção da fonte durante cinco segundos para iniciar o modo de aprendizagem de IV. As luzes na barra de volume LED andarão para trás e para a frente quando o Sound Bar está no modo de aprendizagem de IV.

PASSO 3: Selecione um botão no painel dianteiro para receber o comando IV. A luz indicadora do botão pisca quando selecionado.

- É possível atribuir comandos IV aos seguintes botões:
  - Alimentação
  - Aumentar volume
  - Diminuir volume
  - Sem som
  - Controlo de seleção da fonte

#### PASSO 4: Atribua o comando ao botão.

- Aponte o controlo remoto que irá efetuar o comando IV para o alvo do sensor de infravermelhos (IV).
- Execute o comando no controlo remoto que será atribuído ao botão selecionado no Sound Bar. Por exemplo, se o botão selecionado no Passo 3 é o de aumentar volume, pressione o botão de aumentar volume no controlo remoto.
  - A luz indicadora do botão de alimentação pisca três vezes a azul para indicar que o comando IV foi recebido.
- Repita o comando IV no controlo remoto.
  - A luz indicadora do botão de alimentação pisca três vezes a azul para indicar que o comando IV foi recebido.
  - Quando o comando IV é atribuído com sucesso, as luzes na barra de volume LED andam para trás e para a frente. Os botões restantes, sem comandos atribuídos, apresentam uma luz branca contínua.

Nota: Se a luz indicado do botão de alimentação piscara a vermelho em qualquer momento, o comando IV não foi devidamente recebido. Repita o processo começando no Passo 3.

PASSO 5: Para atribuir um comando IV a qualquer um ou a todos os botões restantes, repita o Passo 3 e o Passo 4 para cada botão.

PASSO 6: Para sair do modo de aprendizagem de IV, mantenha pressionado o botão de seleção da fonte durante cinco segundos. O Sound Bar volta ao funcionamento normal.

Nota: O Sound Bar sai automaticamente do modo de aprendizagem de IV quando não restam mais botões para atribuir.

Esta hoja de instrucciones cubre la instalación de la barra de sonido y del subgrave de Nuvo® Player Portfolio (NV-P500-XX). Este versátil sistema P500 reproduce audio de fuentes de vídeo, como una televisión, o se combina con el sistema Player Portfolio para acceder a una variedad de servicios de retransmisión y de contenido de audio en red. Coloque la barra de sonido de forma independiente utilizando los pies que se incluyen o móntela fácilmente sobre la pared con ayuda del soporte de pared. Este potente sistema 2.1 aporta una calidad de sonido excelente e incluye un subgrave inalámbrico de ocho pulgadas para completar la experiencia de audio P500.

### **INSTALACIÓN**

La P500 se ha diseñado para conectarse directamente con la red LAN o para funcionar mediante wifi. Gracias al puerto USB, la unidad de almacenamiento USB puede compartir contenido de música con el sistema Nuvo Player Portfolio. Cada zona representa una entrada independiente. La entrada estéreo RCA de la P500 acepta cualquier nivel de línea de señal de audio analógica. La entrada TOSLINK acepta un cable TOSLINK estándar. Estas entradas son locales en la barra de sonido y no se comparten con otras zonas del sistema Player Portfolio. La barra de sonido es compatible con la conexión del subgrave gracias a un botón de sincronización que permite conectar el subgrave con la barra de sonido de forma inalámbrica. Una luz LED se enciende al establecerse la conexión.

Nota: Las unidades USB deben cumplir con los requisitos USB 2.0. Algunas unidades USB podrían no ser compatibles por defecto con el puerto USB. Se recomienda utilizar una unidad micro USB con la P500.

PASO 1: Decida si colocará la barra de sonido de forma independiente o montada en pared.

PASO 2: lleve a cabo la instalación de la barra de sonido.

Instalación de la barra de sonido de forma independiente: Coloque los dos pies de goma en la parte inferior de la barra de sonido.

#### Instalación de la barra de sonido en la pared: (Fig. 5)

• Sostenga el soporte contra la pared en la ubicación de montaje, compruebe que el soporte está recto y colocado en un lugar donde se pueda fijar a los tacos de la pared.

- Utilice el soporte de montaje como una plantilla para marcar el sitio de los cuatro orificios de los elementos de fijación del soporte.
- Utilice los cuatro elementos de fijación (que se proporcionan) para fijar el soporte de montaje a la pared. Los elementos de fijación que se proporcionan son para una superficie de paneles de yeso.

Nota: Utilice los elementos de fijación o los anclajes adecuados en función del tipo de superficie de la pared. Si no es posible el montaje en tacos de pared, utilice un anclaje para tabiquería para fijar el soporte.

**PASO 3:** Conecte el cable Ethernet de 2 m que se proporciona en el puerto Ethernet en la parte trasera de la barra de sonido. DEBE usarse un cable Ethernet para la configuración inicial de la P500. Durante la configuración, estará disponible la opción de utilizar la barra de sonido con una red wifi 2,4 GHz o 5 GHz.

Nota: Después de la configuración, para cambiar de 2.4 GHz a 5 GHz presione y mantenga presionado el botón silenciar durante cinco segundos.

PASO 4: Decida si va a utilizar cables RCA o el cable TOSLINK para el audio.

- Cables RCA: Enchufe los cables RCA en los conectores RCA (entrada analógica). El cable RCA rojo se enchufa en el conector rojo situado en la parte posterior de la barra de sonido. El cable RCA blanco se enchufa en el conector blanco situado en la parte posterior de la barra de sonido.
- · Cable TOSLINK: Enchufe un extremo del cable TOSLINK en el puerto de entrada óptica situado en la parte posterior de la barra de sonido.

Nota: Durante la configuración, escoja la entrada de la P500 para la conexión de televisión. Solo habrá una entrada activa a la vez si no cambia la configuración de zona de la P500.

PASO 5: Si va a utilizar una unidad micro USB con la barra de sonido, insértela ahora.

Nota: Consulte el manual de producto del sistema de audio Nuvo<sup>®</sup> Player Portfolio para conectar la barra de sonido al sistema Player Portfolio y acceda a servicios de retransmisión o a contenido de audio en red.

**PASO 6:** Enchufe el cable de alimentación de la barra de sonido con cabeza angulada de 90° en la entrada del cable de alimentación de la barra de sonido situada en su parte posterior.

PASO 7: Enchufe el cable de alimentación del subgrave en la entrada del cable de alimentación del subgrave situada en la parte posterior del subgrave.

PASO 8: Empareje la barra de sonido con el subgrave utilizando uno de los siguientes métodos, según sea necesario.

Nota: La barra de sonido y el subgrave ya deberían estar emparejados por defecto. Este paso solo es necesario si la barra de sonido se ha restablecido con los valores predeterminados de fábrica.

#### Método 1: cómo emparejar una barra de sonido con un nuevo subgrave

- Pulse el botón de sincronización del subgrave hasta que el LED parpadee en azul, aproximadamente cinco (5) segundos.
- · Pulse el botón de sincronización de la barra de sonido hasta que el LED rojo se apague.
- · El emparejamiento habrá finalizado cuando el LED del subgrave cambie a color verde fijo.
- · Desenchufe la barra de sonido y el subgrave hasta que haya completado la instalación.

#### Método 2: cómo emparejar un subgrave que ya se ha emparejado previamente con una barra de sonido (restablecimiento necesario)

• Restablezca la barra de sonido con los valores de fábrica:

- PARA CONFIGURAR LA BARRA DE SONIDO AL VALOR PREDETERMINADO DE FÁBRICA: Con la barra de sonido encendida, pulse los botones de bajar volumen (-) y subir volumen (+) situados en la parte delantera de la unidad hasta que los LED se apaguen, aproximadamente cinco (5) segundos. Suelte los botones y espere en torno a 60 segundos para que la barra de sonido se reinicie y el LED de encendido se ponga en verde fijo. La barra de sonido estará restablecida.
- · Desenchufe la barra de sonido.
- · Mantenga pulsado el botón de sincronización del subgrave hasta que el LED parpadee en azul, aproximadamente cinco (5) segundos.
- · Enchufe y configure la barra de sonido.
- · Mantenga pulsado el botón de sincronización de la barra de sonido durante aproximadamente cinco (5) segundos.
- El LED de sincronización del subgrave dejará de parpadear en azul cuando se haya completado el emparejamiento.
- · Desenchufe la barra de sonido y el subgrave hasta que haya completado la instalación.

**PASO 9:** Si va a montar la barra de sonido en la pared, colóquela en la parte superior del soporte de montaje hasta que las pestañas situadas en la parte posterior de la barra de sonido encajen en el borde superior del soporte de montaje. Compruebe que todos los cables quedan sueltos y no atrapados entre la barra de sonido y el soporte de montaje. Fije la barra de sonido al soporte de montaje utilizando el pestillo de seguridad. (Fig. 6)

#### PASO 10: Conecte los cables de la barra de sonido a la televisión (TV):

- Cable Ethernet al puerto Ethernet de la televisión
- Cable RCA rojo al conector de salida de audio que corresponda en la televisión
- · Cable RCA blanco al conector de salida de audio que corresponda en la televisión
- Cable TOSLINK al puerto de salida óptica de la televisión

PASO 11: Enchufe la barra de sonido y el subgrave a las salidas de alimentación apropiadas y encienda los dispositivos.

**PASO 12:** Descargue y abra la aplicación Nuvo Player Portfolio App que encontrará en la App Store de Apple o en Google Play Store. Siga las instrucciones en pantalla de la aplicación para completar la configuración de la P500.

### **COMANDOS INFRARROJOS (IR)**

La barra de sonido Nuvo Player Portfolio P500 tiene la capacidad de funcionar como una barra independiente de sonido mediante el uso de comandos IR (infrarrojos). Los comandos IR eliminan la necesidad de que la barra de sonido esté conectada a la red doméstica o configurada como parte de un sistema Nuvo Player Portfolio.

#### Programación de códigos IR en la barra de sonido P500

PASO 1: Encienda la barra de sonido presionando el botón de encendido en el panel frontal de la barra de sonido.

**PASO 2:** Mantenga presionado el botón de control de selección de fuente durante cinco segundos para iniciar el modo de aprendizaje IR. Las luces LED de la barra de volumen se moverán hacia adelante y hacia atrás cuando la barra de sonido esté en modo de aprendizaje IR.

PASO 3: Seleccione un botón en el panel frontal para recibir el comando IR. La luz del indicador de botón parpadea cuando se selecciona.

- Se pueden asignar comandos IR a los siguientes botones:
  - Alimentación
  - Subir volumen
  - Bajar volumen
  - Silenciar
  - Control de selección de fuente

#### PASO 4: Asignar el comando al botón.

- · Apunte el control remoto que guardará el comando IR hacia el sensor infrarrojo (IR) previsto.
- Ejecute el comando en el control remoto que se asignará al botón seleccionado en la barra de sonido. Por ejemplo, si el botón seleccionado en el paso 3 es el de subir el volumen, presione el botón de subir el volumen en el control remoto.
- La luz indicadora del botón de encendido parpadea en azul tres veces para indicar que se recibió el comando IR.
- Repita el comando IR en el control remoto.
  - La luz indicadora del botón de encendido parpadea en azul tres veces para indicar que se recibió el comando IR.
  - Cuando se asigna correctamente el comando IR, las luces LED de la barra de volumen se mueven hacia adelante y hacia atrás. Los botones restantes, sin comandos asignados, muestran una luz blanca sólida.

Nota: Si el indicador luminoso del botón de alimentación parpadea en rojo en cualquier momento, el comando IR no se recibió correctamente. Repita el proceso comenzando con el paso 3.

PASO 5: Para asignar un comando IR a cualquier, o a todos los botones restantes, repita los pasos 3 y 4 para cada botón.

PASO 6: Para salir del modo de aprendizaje IR, presione y mantenga presionado el botón de selección de fuente durante cinco segundos. La barra de sonido vuelve al funcionamiento normal.

Nota: La barra de sonido sale automáticamente del modo de aprendizaje IR cuando no quedan botones para asignar.

# **EN** Technical Specifications

| Input/Output Connectors                 |                                            |
|-----------------------------------------|--------------------------------------------|
| Line Input Analog<br>Line Input Digital | (2) RCA (left & right)<br>(1) TOSLINK      |
| USB 2.0 Connection (Type A)             | One (1)                                    |
| Local Area Network (LAN)                | RJ45, Cat5 minimum,<br>10/100baseT minimum |
| Supported Audio Formats                 |                                            |
| Music File (USB or over                 | MP3 (.mp3)                                 |
| network)                                | WMA (.wma)                                 |
|                                         | AAC (.acc)                                 |
|                                         | Ogg Vorbis (.ogg)                          |
|                                         | FLAC (.flac)                               |
|                                         | WAV (.wav)                                 |
| Internet Radio                          | Pandora                                    |
|                                         | Sirius/XM                                  |
|                                         | Naspter                                    |
|                                         | IHeart Radio                               |
|                                         | Deezer                                     |
|                                         |                                            |
|                                         |                                            |
| Playlist Support                        | WPL                                        |
|                                         | <u>M3U</u>                                 |
|                                         | PLS                                        |
|                                         |                                            |
| IF CONTINU                              | Crostrop                                   |
|                                         | Vantage                                    |
|                                         | MyHome                                     |
|                                         | Pro Control                                |
|                                         | RTI                                        |
|                                         | Key Digital                                |
|                                         | Demo Pad                                   |
|                                         | URC                                        |
|                                         | Apple iTouch®                              |
|                                         | Apple iPhone®                              |
|                                         | _Apple iPad®                               |
|                                         | Android Mobile                             |
|                                         | Android Tablet                             |
| Network Connectivity                    |                                            |
| MIMU, Z IX + 2 RX Channels              | IEEE 802.11a/b/g/n LAN                     |
| ine Input Analog                        |                                            |
| Innut Imnedance                         | 10 KOhms                                   |
| Input Overload                          | 2.2 V RMS                                  |
| Signal_to_Noico Patia Patad             |                                            |
| Output                                  |                                            |
| THD+n                                   | <0.005%                                    |
| Frequency Response                      | +/-0.5 dB 50 Hz to 20 KHz                  |
| ine Input Digital                       | , 5.0 d2 00 m2 to 20 mm2                   |
| Samle Rates                             |                                            |
|                                         | 944. I LU I / Z INFIZ                      |
|                                         | 24 D                                       |
| Signal-to-Noise Ratio, Rated<br>Output  | >130 dB SNR                                |
| THD+n                                   | <0.0001%                                   |
| Frequency Response                      | +/-0.1 dB 20 Hz to 20 KHz                  |

| Audio Processing                                            |                                                              |
|-------------------------------------------------------------|--------------------------------------------------------------|
|                                                             | Vocal Mode                                                   |
|                                                             | Night Mode                                                   |
|                                                             | Movie Mode                                                   |
|                                                             | Music Mode                                                   |
| Regulatory Approvals                                        |                                                              |
| Safety                                                      | cTUVus, CE-LVD, RCM                                          |
| EMC                                                         | US:FCC CFR Title 47 Part 15,<br>Subpart B                    |
|                                                             | CANADA:ICES-003                                              |
|                                                             | EUROPE:CISPR13; 55020                                        |
|                                                             | AUSTRALIA/NEW ZEALAND:<br>C-TICK standard AS/NZS<br>CISPR13  |
| Environmental                                               | RoHS                                                         |
| Power Requirements                                          |                                                              |
| Input Voltage                                               |                                                              |
| Power Consumption (max)                                     | 100-240 VAC, 50/60 Hz<br>120 W Sound Bar /<br>80 W Subwosfar |
|                                                             | 75 W Sound Dan (                                             |
| Power Consumption (typical)                                 | 5 W Sound Bar /                                              |
| Operating Temperature                                       | 32° E to 90° E                                               |
| operating remperature                                       | $1^{\circ}$ C to 32° C                                       |
|                                                             | 70% non-condensing                                           |
| Physical Specifications                                     | <u> </u>                                                     |
| Sound Bar Unit Size Without<br>Feet (mm)/With Feet (mm)     | 108 H x 877 W x 159 D /<br>115 H x 877 W x 115 D             |
| Sound Bar Unit Size Without<br>Feet (inch)/With Feet (inch) | 4.25 H x 34.5 W x 4.5 D /<br>4.5 H x 34.5 W x 4.5 D          |
| Subwoofer Unit Size Without<br>Feet (mm)/With Feet (mm)     | 235 H x 231 W x 303 D /<br>261 H x 231 W x 303 D             |
| Subwoofer Unit Size Without<br>Feet (inch)/With Feet (inch) | 9.25 H x 9.1 W x 9.25 D /<br>10.25 H x 9.1 W x 11.9 D        |
| Unit Weight (kg)                                            | 4.65 Sound Bar /<br>4.69 Subwoofer                           |
| Unit Weight (pounds)                                        | 10.25 Sound Bar /<br>10.35 Subwoofer                         |
| Shipping Specifications                                     |                                                              |
| Unit Size (mm)                                              | 970 H x 315 W x 492.76 D                                     |
| Unit Size (inch)                                            | 38.19 H x 12.4 W x 19.4 D                                    |
| Unit Weight (kg / pounds)                                   | 12.7 / 28                                                    |
| Languages Supported                                         |                                                              |
| <u>Languages oupporteu</u>                                  |                                                              |

All Player Products Smart Device Operating System Requirements: iOS 6 or greater required / Android 2.1x or greater required.

Nuvo reserves the right to change specifications without notice.

# **FR** Caractéristiques techniques

| Connecteurs d'entrée/de sortie       |                            |
|--------------------------------------|----------------------------|
| Entrée analogique de niveau<br>ligne | (2) RCA (gauche et droit)  |
| Entrée numérique de niveau<br>ligne  | (1) TOSLINK                |
| Connexion USB 2.0 (Type A)           | Un (1)                     |
| Local Area Network (LAN)             | RJ45, Cat5 minimum, 10/100 |
| Formats audio pris en charge         | baseT minimum              |
| Fichier musique (USB ou sur          | MP3 (.mp3)                 |
| réseau)                              | WMA (wma)                  |
|                                      | AAC (.acc)                 |
|                                      | Ogg Vorbis (.ogg)          |
|                                      | FLAC (.flac)               |
|                                      | WAV (.wav)                 |
| Radio Internet                       | Pandora                    |
|                                      | Sirius/XM                  |
|                                      | Naspter                    |
|                                      | iHeart Radio               |
|                                      | Deezer                     |
|                                      | Spotify Connect            |
|                                      | Tuneln                     |
| Listes de lecture prises en          | WPL                        |
| charge                               | M3U                        |
|                                      | PLS                        |
|                                      | iTunes                     |
| IP Control                           | Control4                   |
|                                      | Crestron                   |
|                                      | Vantage                    |
|                                      | MyHome                     |
|                                      | Pro Control                |
|                                      | RTI                        |
|                                      | Key Digital                |
|                                      | Demo Pad                   |
|                                      |                            |
|                                      | Apple Houch®               |
|                                      | Apple IPnone®              |
|                                      | Apple IPad®                |
|                                      | Android Tablette           |
| Connexion réseau                     | Android Tablette           |
| MIMO, Canaux 2 TX + 2 RX             | IFFF 802.11 a b g n I AN   |
|                                      | (connexion câblée)         |
| Entrée analogique de niveau lign     | ie                         |
| Impédance d'entrée                   | 10 k0hms                   |
| Surcharge d'entrée                   | 2.2 V RMS                  |
| Rapport signal/bruit.                | > 100 dB RSB               |
| puissance nominale                   | -                          |
| THD+n                                | < 0,005 %                  |
| Réponse en fréquence                 | +/- 0,5 dB 50 Hz à 20 kHz  |
| Entrée numérique de niveau lign      | e                          |
| Fréquences                           | 44.1 à 192 kHz             |
| d'échantillonnage                    |                            |
| Débit binaire                        | 24 B                       |
| Rapport signal/bruit                 | > 130 dB RSB               |
| puissance nominale                   |                            |
| THD+n                                | < 0,0001 %                 |
| Réponse en fréquence                 | +/- 0.1 dB 20 Hz à 20 kHz  |
|                                      | ,                          |

| Traitement audio                                  |                                                           |
|---------------------------------------------------|-----------------------------------------------------------|
|                                                   | Mode vocal                                                |
|                                                   | Mode nuit                                                 |
|                                                   | Mode film                                                 |
|                                                   | Mode musique                                              |
| Approbations réglementaires                       |                                                           |
| Sécurité                                          | cTUVus, CE-LVD, RCM                                       |
| EMC                                               | États-Unis : FCC CFR Titre 47<br>Partie 15, Sous-partie B |
|                                                   | CANADA : ICES-003                                         |
|                                                   | EUROPE : CISPR13; 55020                                   |
|                                                   | AUSTRALIE / NOUVELLE-                                     |
|                                                   | ZÉLANDE : C-TICK standard<br>AS / NZS CISPR13             |
| Environnement                                     | RoHS                                                      |
| Exigences en matière d'alimentati                 | on                                                        |
| Tension d'entrée                                  |                                                           |
| Consommation électrique                           | 100-240 V c.a., 50/60 Hz                                  |
| (maximum)                                         | 120 W Barre de son / 80 W                                 |
|                                                   | Caisson de basses                                         |
| Consommation électrique                           | 75 W Barre de son /                                       |
| (normale)                                         | 50 W Caisson de basses                                    |
| Température de                                    | 32° F to 90° F                                            |
| fonctionnement                                    | 0° C to 32° C                                             |
|                                                   | 70 % sans condensation                                    |
| Caractéristiques physiques                        |                                                           |
| Taille de la barre de son à                       | 108 H x 877 L x 159 P /                                   |
| l'unite sans les pieds / avec<br>les pieds (mm)   | 115 H x 877 L x 115 P                                     |
| Taille de la barre de son à                       | 4,25 H x 34,5 L x 4,5 P /                                 |
| l'unité sans les pieds / avec<br>les pied (pouce) | 4,5 H x 34,5 L x 4,5 P                                    |
| Taille du caisson de basses à                     | 235 H x 231 L x 303 P /                                   |
| l'unité sans les pieds / avec<br>les pieds (mm)   | 261 H x 231 L x 303 P                                     |
| Taille du caisson de basses à                     | 9,25 H x 9,1 L x 9,25 P /                                 |
| l'unité sans les pieds / avec                     | 10,25 H x 9,1 L x 11,9 P                                  |
| les pieds (pouce)                                 |                                                           |
| Poids à l'unité (kg)                              | 4,65 Sound Bar /                                          |
|                                                   | 4,69 Subwoofer                                            |
| Poids à l'unité (livres)                          | 10,25 Sound Bar /                                         |
|                                                   | 10,35 Subwoofer                                           |
| Caractéristiques pour l'expédition                |                                                           |
| Taille à l'unité (mm)                             | 970 H x 315 L x 492,76 P                                  |
| Taille à l'unité (pouce)                          | 38,19 H x 12,4 L x 19,4 P                                 |
| Poids à l'unité (kg / livres)                     | 12,7 / 28                                                 |
| Langues prises en charge                          |                                                           |
| Anglais, français, allemand, ita                  | alien, portugais, espagnol                                |
|                                                   | · -                                                       |

Exigences en matière de systèmes d'exploitation d'appareils connectés pour tous les produits Player : iOS 6 ou plus / Android 2.1x ou plus

Nuvo se réserve le droit de modifier les spécifications sans préavis.

# **DE** Technische Merkmale

| Stecker Eingang/Ausgang                     |                                 |
|---------------------------------------------|---------------------------------|
| Analoganschluss Eingang                     | (2) RCA (links & rechts)        |
| Digitalanschluss Eingang                    | (1) TOSLINK                     |
| USB 2.0 Verbindung (Typ A)                  | Eins (1)                        |
| Lokaler Netzanschluss                       | RJ45-Anschluss, Cat5            |
| (LAN)                                       | Minimum, 10/100baseT<br>Minimum |
| Unterstützte Audioformate                   |                                 |
| Musikdatei (USB oder über                   | MP3 (.mp3)                      |
| das Netz)                                   | WMA (.wma)                      |
|                                             | AAC (.acc)                      |
|                                             | Ogg Vorbis (.ogg)               |
|                                             | FLAC (.flac)                    |
|                                             | WAV (.wav)                      |
| Internetradio                               | Pandora                         |
|                                             | Sirius/XM                       |
|                                             | Napster                         |
|                                             | IHeart Radio                    |
|                                             | Deezer                          |
|                                             | Spotify Connect                 |
|                                             | lunein                          |
| Unterstützung für die                       | WPL                             |
| Wiedergabeliste                             | M3U                             |
|                                             | PLS                             |
|                                             | iTunes                          |
| IP-Steuerung                                | Control4                        |
|                                             | Crestron                        |
|                                             | Vantage                         |
|                                             | MyHome                          |
|                                             | Pro Control                     |
|                                             |                                 |
|                                             |                                 |
|                                             |                                 |
|                                             |                                 |
|                                             | Apple iPhone®                   |
|                                             | Apple iPad®                     |
|                                             | Android Mobiltelefon            |
|                                             | Android Tablet                  |
| MIMO, 2 TX + 2 RX Kanäle                    | IEEE 802.11 a, b, g, n LAN      |
| · · · · · -·                                | (Kabelverbindung)               |
| Analoganschluss Eingang                     |                                 |
| Eingangsimpedanz                            | 10 KOhm                         |
| Eingangsüberlastung                         | 2.2V RMS                        |
| Signal-Rauschabstand<br>(SNR), Nennleistung | >100 dB SNR                     |
| THD+n                                       | <0.005%                         |
| Frequenzgang                                | +/-0.5 dB 50 Hz bis 20 KHz      |
| Digitalanschluss Eingang                    |                                 |
| Sample-Frequenzen                           | 44.1 bis 192 KHz                |
| Bit-Rate                                    | 24 B                            |
| Signal-Rauschabstand<br>(SNR), Nennleistung | >130 dB SNR                     |
| THD+n                                       | <0.0001%                        |
| Frequenzgang                                | +/-0.1 dB 20 Hz bis 20 KHz      |

| Tonverarbeitung                                          |                                                                                |
|----------------------------------------------------------|--------------------------------------------------------------------------------|
|                                                          | Stimm-Modus                                                                    |
|                                                          | Nacht-Modus                                                                    |
|                                                          | Film-Modus                                                                     |
|                                                          | Musik-Modus                                                                    |
| Behördliche Genehmigungen                                |                                                                                |
| Sicherheit                                               | cTUVus, CE-LVD, RCM                                                            |
| EMC                                                      | US: FCC CFR Title 47 Part 15,<br>Subpart B                                     |
|                                                          | KANADA: ICES-003                                                               |
|                                                          | EUROPA: CISPR13; 55020                                                         |
|                                                          | AUSTRALIEN / NEU<br>SEELAND: C-TICK standard<br>AS / NZS CISPR13               |
| Umwelt                                                   | RoHS                                                                           |
| Strombedarf                                              |                                                                                |
| Eingangsspannung                                         |                                                                                |
| Stromverbrauch (maximal)                                 | 100-240V AC<br>(Wechselspannung), 50/60 Hz<br>120W SoundBar /<br>80W Subwoofer |
| Stromverbrauch (typisch)                                 | 75 W Sound Bar /<br>50 W Subwoofer                                             |
| Betriebstemperatur                                       | 32°F to 90°F<br>0°C to 32°C<br>70% Nicht kondensierend                         |
| Physikalische Merkmale                                   |                                                                                |
| Größe der SoundBar-Einheit                               | 108 H x 877 B x 159 T /                                                        |
| Ohne Fuß / Mit Fuß (mm)                                  | 115 H x 877 B x 115 T                                                          |
| Größe der SoundBar-Einheit                               | 4.25 H x 34.5 B x 4.5 T /                                                      |
| Ohne Fuß / Mit Fuß (Zoll)                                | 4.5 H x 34.5 B x 4.5 T                                                         |
| Größe der Subwoofer-Einheit                              | 235 H x 231 B x 303 T /                                                        |
| Ohne Fuß / Mit Fuß (mm)                                  | 261 H x 231 B x 303 T                                                          |
| Größe der Subwoofer-Einheit<br>Ohne Fuß / Mit Fuß (Zoll) | 9.25 H x 9.1 B x 9.25 T /<br>10.25 H x 9.1 B x 11.9 T                          |
| Gewicht der Einheit (kg)                                 | 4.65 Sound Bar /<br>4.69 Subwoofer                                             |
| Gewicht der Einheit (Pfund)                              | 10.25 Sound Bar /<br>10.35 Subwoofer                                           |
| Versandvorschriften                                      |                                                                                |
| Größe der Einheit (mm)                                   | 970 H x 315 B x 492.76 T                                                       |
| Größe der Einheit (Zoll)                                 | 38.19 H x 12.4 B x 19.4 T                                                      |
| Gewicht der Einheit<br>(kg / Pfund)                      | 12.7 / 28                                                                      |
| Unterstützte Sprachen                                    |                                                                                |
| Englisch, französisch, deutsch<br>spanisch               | n, italienisch, portugiesisch,                                                 |

Betriebssystem-Voraussetzungen für alle Player Smart-Geräte: iOS6 oder höher erforderlich / Android 2.1x oder höher erforderlich

Nuvo behält sich vor, Änderungen ohne Vorankündigung vorzunehmen.

# Specifiche tecniche

IT

| Connettori ingresso/uscita   |                               |
|------------------------------|-------------------------------|
| Ingresso linea analogica     | (2) RCA (sinistra e destra)   |
| Ingresso linea digitale      | (1) TOSLINK                   |
| Connessione USB 2.0 (Tipo A) | One (1)                       |
| (LAN) Local Area Network     | RJ45, minimo Cat5, minimo     |
|                              | 10/100baseT                   |
| ormati audio supportati      |                               |
| File musicali (USB o rete)   |                               |
|                              |                               |
|                              | AAC (.acc)                    |
|                              |                               |
|                              | WAV ( way)                    |
| Internet Radio               | Pandora                       |
|                              | Sirius/XM                     |
|                              | Napster                       |
|                              | iHeart Radio                  |
|                              | Deezer                        |
|                              | Spotify Connect               |
|                              | Tuneln                        |
| Supporto Playlist            | WPL                           |
|                              | M3U                           |
|                              | PLS                           |
|                              | iTunes                        |
| IP Control                   | Control4                      |
|                              | Crestron                      |
|                              | Vantage                       |
|                              | MyHome                        |
|                              |                               |
|                              | KII<br>Kov Digital            |
|                              | Ney Digitat                   |
|                              |                               |
|                              | Apple iTouch®                 |
|                              | Apple iPhone <sup>®</sup>     |
|                              | Apple iPad <sup>®</sup>       |
|                              | Telefono Android              |
|                              | Tablet Android                |
| onnettività di rete          |                               |
| MIMO, 2 TX + 2 Canali RX     | IEEE 802.11 a, b, g, n LAN    |
| arocco linos analasias       | (Connessione cablata)         |
|                              | 10 1/06                       |
|                              |                               |
| Sovraccarico in ingresso     | 2.2 V KM5                     |
| Kapporto Segnale/Rumore      | >100 dB SNR                   |
|                              | <0.005%                       |
| Disposta di freguenza        |                               |
|                              | Da +/-0,5 up 50 Hz a 20 KHz   |
| igresso linea digitale       |                               |
| Frequenze di                 | ua 44,1 a 192 KHz             |
| Bit Rate                     | 24 B                          |
| Rapporto Segnale/Rumore      | >130 dB SNR                   |
| THD+n                        | < 0 0001%                     |
| Disposta di freguenza        |                               |
| Risposta di frequenza        | ua +/-u, i ub zu fiz a zu KHz |

| Elaborazione audio                                         |                                            |
|------------------------------------------------------------|--------------------------------------------|
|                                                            | Modalità Vocal                             |
|                                                            | Modalità Night                             |
|                                                            | Modalità Movie                             |
|                                                            | Modalità Music                             |
| Autorizzazioni regolamentari                               |                                            |
| Sicurezza                                                  | cTUVus, CE-LVD, RCM                        |
| EMC                                                        | US: FCC CFR Title 47 Part 15,<br>Subpart B |
|                                                            | CANADA: ICES-003                           |
|                                                            | EUROPA: CISPR13; 55020                     |
|                                                            | AUSTRALIA / NUOVA                          |
|                                                            | ZELANDA: C-TICK standard                   |
|                                                            | AS / NZS CISPR13                           |
| Ambiente                                                   | RoHS                                       |
| Requisiti di alimentazione                                 |                                            |
| Tensione di ingresso                                       |                                            |
| Consumo energetico                                         | 100-240 V CA, 50/60 Hz                     |
| (massimo)                                                  | 120 W Sound Bar /                          |
|                                                            | Subwoofer da 80 W                          |
| Consumo energetico (tipico)                                | 75 W Sound Bar /                           |
|                                                            | 50 W Subwooter                             |
| lemperatura operativa                                      | 32 °F to 90 °F                             |
|                                                            | $U \cup to 32 \cup$                        |
| Spacificha ficicha                                         |                                            |
| Dimonsioni unità Sound Par                                 | 109 A y 977 L y 150 D /                    |
| Senza niedi / Con niedi (mm)                               | 115 Δ x 877 L x 115 P                      |
| Dimensioni unità Sound Bar                                 | $425 \Delta x 345 L x 45 P/$               |
| Senza piedi / Con piedi (poll)                             | 4.5 A x 34.5 L x 4.5 P                     |
| Dimensioni unità Subwoofer                                 | 235 A x 231 L x 303 P /                    |
| Senza piedi / Con piedi (mm)                               | 261 A x 231 L x 303 P                      |
| Dimensioni unità Subwoofer                                 | 9,25 A x 9,1 L x 9,25 P /                  |
| Senza piedi / Con piedi (poll))                            | 10,25 A x 9,1 L x 11,9 P                   |
| Peso unità (kg)                                            | 4,65 Sound Bar /                           |
|                                                            | 4,69 Subwoofer                             |
| Peso unità (libbre)                                        | 10,25 Sound Bar /                          |
|                                                            | 10,35 Subwoofer                            |
| Specifiche di spedizione                                   |                                            |
| Dimensioni unità (mm)                                      | 970 A x 315 L x 492,76 P                   |
| Dimensioni unità (poll)                                    | 38,19 A x 12,4 L x 19,4 P                  |
| Peso unità (kg / libbre)                                   | 12,7 / 28                                  |
| Lingue supportate                                          |                                            |
| Inglese, francese, tedesco, italiano, portoghese, spagnolo |                                            |

Requisiti del sistema operativo Smart Device di tutti i prodotti di riproduzione: iOS6 o superiore / Android 2.1x o superiore

Nuvo si riserva il diritto di modificare le specifiche del prodotto senza preavviso.

# **PT** Especificações Técnicas

| Fichas de entrada/saída      |                              |
|------------------------------|------------------------------|
| Entrada de linha analógica   | (2) RCA (esquerda e direita) |
| Entrada de linha digital     | (1) TOSLINK                  |
| Ligação USB 2.0 (Tipo A)     | Um (1)                       |
| Rede de área local (LAN)     | RJ45, Cat5 mínimo,           |
|                              | 10/100baseT mínimo           |
| Formatos de áudio suportados |                              |
| Ficheiro de música (USB ou   | MP3 [.mp3]                   |
| em redej                     | WMA (.wma)                   |
|                              |                              |
|                              |                              |
|                              |                              |
| Dádia na ninta na at         | WAV (.wav)                   |
| Radio por internet           |                              |
|                              | SITIUS/XM                    |
|                              | Napster                      |
|                              |                              |
|                              | Connect                      |
|                              |                              |
|                              |                              |
| Suporte a listas de          | WPL                          |
| reproduçao                   | M3U                          |
|                              | PLS                          |
|                              | ilunes                       |
| Controlo de IP               | Control4                     |
|                              |                              |
|                              | Vantage                      |
|                              |                              |
|                              |                              |
|                              | Kov Digital                  |
|                              | Newo Pad                     |
|                              |                              |
|                              | Apple iTouch®                |
|                              | Apple iPhone®                |
|                              | Apple iPad®                  |
|                              | Android Mobile               |
|                              | Android Tablet               |
| onectividade de rede         |                              |
| MIMO, 2 canais TX + 2 canais | IEEE 802.11 a, b, g, n LAN   |
| RX                           | (Ligação por cabo)           |
| ntrada de linha analógica    |                              |
| Impedância de entrada        | 10 KOhms                     |
| Sobrecarga de entrada        | 2.2 V RMS                    |
| Relação sinal-ruído          | >100 dB SNR                  |
| potência nominal             |                              |
| THD+n                        | <0,005%                      |
| Resposta de freguência       | +/-0.5 dB 50 Hz a 20 KHz     |
| Intrada de linha digital     | , _, 00 a £0 E               |
| Frequência de amostragom     | // 1 a 192 KHz               |
| Tava de bite                 | 2/ R                         |
|                              |                              |
| Relação sinal-ruido,         | >13U dB SNR                  |
|                              | <0.0001%                     |
|                              |                              |
| Resposta de frequência       | +/-0,1 dB 20 Hz a 20 KHz     |

| Processamento do áudio                                                 |                                                                    |  |
|------------------------------------------------------------------------|--------------------------------------------------------------------|--|
|                                                                        | Modo Vocal                                                         |  |
|                                                                        | Modo Noite                                                         |  |
|                                                                        | Modo Cinema                                                        |  |
|                                                                        | Modo Música                                                        |  |
| Aprovações regulamentares                                              |                                                                    |  |
| Segurança                                                              | cTUVus, CE-LVD, RCM                                                |  |
| EMC                                                                    | EU: FCC CFR Title 47 Part 15,<br>Subpart B                         |  |
|                                                                        | CANADÁ: ICES-003                                                   |  |
|                                                                        | EUROPA: CISPR13: 55020                                             |  |
|                                                                        | AUSTRÁLIA/NOVA<br>ZELÂNDIA: C-TICK standard<br>AS/NZS CISPR13      |  |
| Ambiente                                                               | RoHS                                                               |  |
| Requisitos de alimentação                                              |                                                                    |  |
| Tensão de entrada                                                      |                                                                    |  |
| Consumo energético<br>(máximo)                                         | 100-240 VAC, 50/60 Hz<br>Sound Bar de 120 W /<br>Subwoofer de 80 W |  |
| Consumo energético (típico)                                            | 75 W Sound Bar /<br>50 W Subwoofer                                 |  |
| Temperatura de                                                         | 32° F to 90° F                                                     |  |
| Funcionamento                                                          | 0° C to 32° C                                                      |  |
|                                                                        | 70% Não condensante                                                |  |
| Especificações físicas                                                 |                                                                    |  |
| Dimensões da unidade do<br>Sound Bar Sem os pés /<br>Com os pés (mm)   | 108 A x 877 L x 159 D /<br>115 A x 877 L x 115 D                   |  |
| Dimensões da unidade do<br>Sound Bar Sem os pés /<br>Com os pés (pol.) | 4,25 A x 34,5 L x 4,5 D /<br>4,5 A x 34,5 L x 4,5 D                |  |
| Dimensões da unidade<br>Subwoofer Sem os pés /<br>Com os pés (mm)      | 235 A x 231 L x 303 D /<br>261 A x 231 L x 303 D                   |  |
| Dimensões da unidade<br>Subwoofer Sem os pés /<br>Com os pés (pol.)    | 9,25 A x 9,1 L x 9,25 D /<br>10,25 A x 9,1 L x 11,9 D              |  |
| Peso da unidade (kg)                                                   | 4,65 Sound Bar /<br>4,69 Subwoofer                                 |  |
| Peso da unidade (libras)                                               | 10,25 Sound Bar /<br>10,35 Subwoofer                               |  |
| Especificações de envio                                                |                                                                    |  |
| Dimensões da unidade (mm)                                              | 970 A x 315 L x 492,76 D                                           |  |
| Dimensões da unidade (pol.)                                            | 38,19 A x 12,4 L x 19,4 D                                          |  |
| Peso da unidade (kg / libras)                                          | 12,7 / 28                                                          |  |
| laiomas suportados                                                     |                                                                    |  |
| Ingles, Frances, Alemao, Italia                                        | ano, Portugues, Espanhol                                           |  |

Todos os Requisitos de Sistema Operativo de Dispositivo Inteligente dos Produtos Player: iOS 6 ou superior / Android 2.1x ou superior

A Nuvo reserva o direito de alterar as especificações sem qualquer aviso prévio.

# ES Especificaciones técnicas

| Conectores de entrada/salida |                               |
|------------------------------|-------------------------------|
| Entrada en línea analógica   | (2) RCA (izquierdo y derecho) |
| Entrada en línea digital     | (1) TOSLINK                   |
| Conexión USB 2.0 (Tipo A)    | Una (1)                       |
| Red de área local (LAN)      | RJ45, mínimo Cat5, mínimo     |
|                              | 10/100 Base T                 |
| ormatos de audio compatibles |                               |
| Archivo de musica (USB o     | MP3 (.mp3)                    |
| enred)                       |                               |
|                              | AAC (.acc)                    |
|                              |                               |
|                              |                               |
| Internet Radio               | Pandora                       |
|                              | Sirius/XM                     |
|                              | Naspter                       |
|                              | iHeart Radio                  |
|                              | Deezer                        |
|                              | Spotify Connect               |
|                              | Tuneln                        |
| Compatible con lista de      | WPL                           |
| reproducción                 | M3U                           |
|                              | PLS                           |
|                              | iTunes                        |
| Control IP                   | Control4                      |
|                              | Crestron                      |
|                              | Vantage                       |
|                              | MyHome                        |
|                              | Pro Control                   |
|                              | RII                           |
|                              | Key Digital                   |
|                              |                               |
|                              | Apple iTeuch®                 |
|                              |                               |
|                              | Apple il none<br>Apple iPad®  |
|                              | Móvil Android                 |
|                              | Tableta Android               |
| Conectividad de red          |                               |
| Canales MIMO, 2 TX + 2 RX    | IEEE 802.11 a, b, g, n LAN    |
| -                            | (conexión cableada)           |
| Entrada en línea analógica   |                               |
| Impedancia de entrada        | 10 KOhms                      |
| Sobrecarga de entrada        | 2,2 V RMS                     |
|                              | >100 dB SNR                   |
| capacidad nominal            |                               |
| THD+n                        | <0,005 %                      |
| Respuesta en frecuencia      | +/-0,5 dB 50 Hz a 20 KHz      |
| Entrada en línea digital     |                               |
| Frecuencias de muestreo      | // 1 a 192 KHz                |
| Volocidad da bita            | 7, D                          |
|                              |                               |
| Relación señal ruido,        | >130 dB SNR                   |
|                              | <0.0001.%                     |
|                              |                               |
| Respuesta en frecuencia      | +/-U, I dB 20 Hz a 20 KHz     |

| Procesamiento de audio                   |                                             |
|------------------------------------------|---------------------------------------------|
|                                          | Modo vocal                                  |
|                                          | Modo noche                                  |
|                                          | Modo película                               |
|                                          | Modo música                                 |
| Aprobaciones regulatorias                |                                             |
| Seguridad                                | cTUVus, CE-LVD, RCM                         |
| EMC                                      | EE. UU.: FCC CFR título 47                  |
|                                          | parte 15, subparte B;                       |
|                                          | CANADÁ: ICES-003;                           |
|                                          | EUROPA: CISPR13; 55020                      |
|                                          | AUSTRALIA/NUEVA                             |
|                                          | ZELANDA: C-TICK estándar<br>AS/NZS CISPR13: |
| Medioambiental                           | RoHS                                        |
| Requisitos de energía                    |                                             |
| Voltaje de entrada                       |                                             |
| Consumo de energía                       | Barra de sonido 100-240 VCA,                |
| (máximo)                                 | 50/60 Hz                                    |
|                                          | 120 W/Subgrave 80 W                         |
| Consumo de energía (típico)              | 75 W Sound Bar /                            |
|                                          | 50 W Subwoofer                              |
| Temperatura de                           | De 32 °F a 90 °F                            |
| funcionamiento                           | De 0 a 40 °C                                |
|                                          | 70 %, sin condensación                      |
| Especificaciones fisicas                 |                                             |
| lamano de la unidad de                   | 108 Al. x 877 An. x 159 Prof. /             |
| pies (mm)                                | 115 AL X 877 An. X 115 Prot.                |
| Tamaño de la unidad de                   | 4,25 Al. x 34,5 An. x 4,5 Prof. /           |
| barra de sonido Sin pies/con             | 4,5 Al. x 34,5 An. x 4,5 Prof.              |
| _pies (pulgadas)                         |                                             |
| Tamaño de la unidad de                   | 235 Al. x 231 An. x 303 Prof. /             |
| subgrave Sin pies/con pies<br>_(mm)      | 261 Al. x 231 An. x 303 Prof.               |
| Tamaño de la unidad de                   | 9,25 Al. x 9,1 An. x 9,25 Prof. /           |
| subgrave Sin pies/con pies<br>(pulgadas) | 10,25 Al. x 9,1 An. x 11,9 Prof.            |
| Peso de la unidad (kg)                   | 4,65 Sound Bar /                            |
|                                          | 4,69 Subwoofer                              |
| Peso de la unidad (libras)               | 10,25 Sound Bar /                           |
|                                          | 10,35 Subwoofer                             |
| Especificaciones de envío                |                                             |
| Tamaño de la unidad                      | 970 Al. x 315 An. x 492,76 Prof.            |
| (mm/pulgadas)                            |                                             |
| Unit Size (pulgadas)                     | 38,19 Al. x 12,4 An. x 19,4 Prof.           |
| Peso de la unidad (kg/libras)            | 12,7 / 28                                   |
| Idiomas compatibles                      |                                             |
| Inglés, francés, alemán, italia          | no, portugués, español                      |
|                                          |                                             |

Requisitos del sistema operativo de todos los dispositivos inteligentes Player: iOS 6 o superior/Android 2.1x o superior

Nuvo se reserva el derecho de cambiar las especificaciones sin previo aviso.

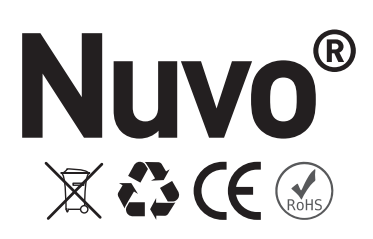

Doc. #1507258 Rev B 20170823 Doc n. 1507258 Rev B 20170823 N.º doc. 1507258 Rev B 20170823